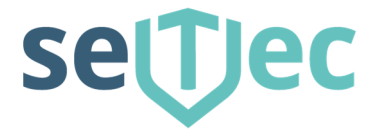

## Störmeldezentrale SMZweb II

Technische - Doku Hardware Software Art.-Nr. S40010

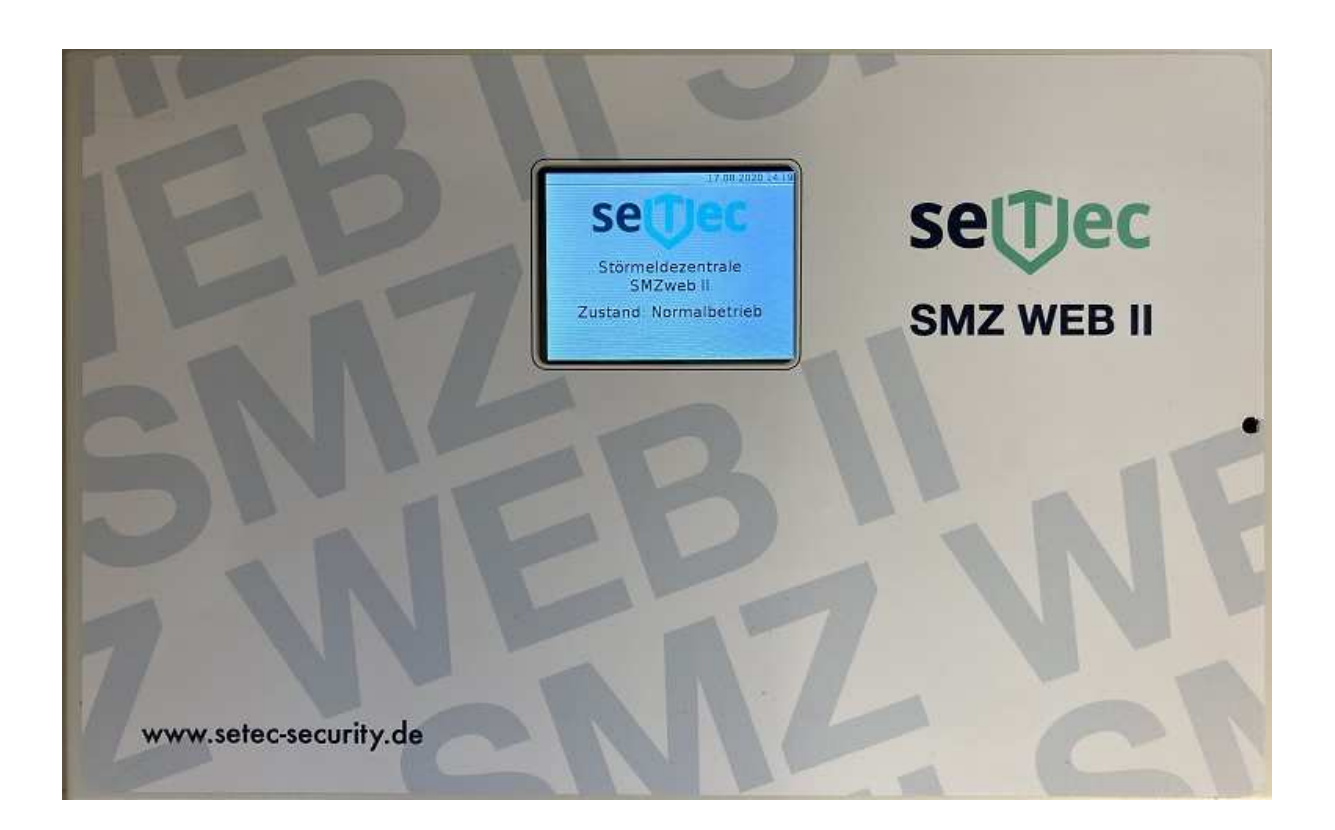

T +49 (0) 8152 - 9913-0 F +49 (0) 8152 - 9913-20 info@setec-security.de www.setec-security.de

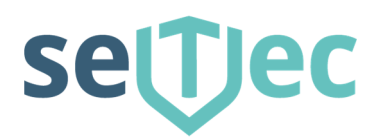

## Inhaltsverzeichnis

| 1 Hardware                                               | 4  |
|----------------------------------------------------------|----|
| 1.1 Allgemeines / Produkteigenschaften                   | 4  |
| 1.2 Technische Daten                                     | 5  |
| 1.3 Montagehinweise                                      | 6  |
| 1.4 Erweiterungsplatinen in SMZweb II einbauen           | 6  |
| 1.5 Anzeige- und Bedienung                               | 7  |
| 1.6 Anschluss des SMZweb II Grundgerätes                 | 8  |
| 1.7 Anschluss einer 8-fach Gruppenkarte                  | 9  |
| 1.8 Anschluss einer 8-fach Relaiskarte                   | 9  |
| 1.9 Prüfung und Testauslösung                            | 10 |
| 2 Software Dokumentation / Webinterface                  | 11 |
| 2.1 Erstinbetriebnahme 2.1.1 Stand-Alone-Betrieb         | 11 |
| 2.1.2 Im lokalen Netzwerk (LAN)                          | 11 |
| 2.2 Startseite - Anmeldung                               | 12 |
| 2.3 Statusseite                                          | 13 |
| 2.3.1 Meldungen                                          | 13 |
| 2.3.2 Verlauf                                            | 14 |
| 2.3.3 Nutzereingänge / Virtuelle Eingänge                | 15 |
| 2.3.4 Schaltungslogik                                    | 16 |
| 2.4 Einstellungen / Einrichtung der SMZ web II           | 17 |
| 2.4.1 Passwort ändern                                    | 17 |
| 2.4.2 Module                                             | 18 |
| 2.4.3 Nutzerverwaltung                                   | 19 |
| 2.4.4 Netzwerk                                           | 20 |
| 2.4.5 Sicherheit                                         | 21 |
| 2.4.6 WLAN                                               | 22 |
| 2.4.7 Zeit / Systemzeit                                  | 23 |
| 2.4.8 Nutzereingänge                                     | 24 |
| 2.4.9 Alarmklänge                                        | 25 |
| 2.4.10 Mail                                              | 26 |
| 2.4.11 SIP-Telefonie                                     | 27 |
| 2.4.12 Sonstige Systemeinstellungen / Monitoringsoftware | 28 |
| 2.5 System                                               | 29 |

## settec

| 2.5.1 Datensicherung        | 1        |
|-----------------------------|----------|
| 2.5.2 Softwareupdate        | )        |
| 2.5.3 Neustart              |          |
| 2.5.4 Werkseinstellung      | 2        |
| 2.5.5 Registrierung         | }        |
| 2.6 Info                    | ŀ        |
| 3.0 Touch Display Bedienung | ;        |
| 3.1 Hauptansicht            | ;        |
| 3.2 Auswahlmenü             | ;        |
| 3.3 Einstellungen           | )        |
| 3.3.1 Netzwerk              | <b>)</b> |
| 3.4 Neustart                | ,        |
| 3.5 Herunterfahren          | ,        |
| 3.6 Werkseinstellung        | }        |
| 4.0 Node-Red-Editor         | }        |
| 4.1 Eingänge                | )        |
| 4.1.1 Moduleingang          | )        |
| 4.1.2 Nutzereingang         | )        |
| 4.2 Ausgänge                | )        |
| 4.2.1 Hauptausgang          |          |
| 4.2.2 Modulausgang          |          |
| 4.2.3 Nutzerwarnung         | 2        |
| 4.3 Module                  | ;        |
| 4.3.1 SMZ Störung           | }        |
| 4.3.2 Grenzwert             | ŀ        |
| 4.3.3 Bereich               | 5        |
| 4.3.4 Logik UND             | ć        |
| 4.3.5 Logik ODER            | <b>)</b> |
| 4.3.6 Logik NICHT           | <b>)</b> |
| 4.3.7 Änderung              | ,        |
| 4.3.8 E-MAIL                | ,        |
| 4.3.9 FlipFlop              | }        |
| 4.3.10 Verzögerung          | )        |
| 4.3.11 SIP Anruf            | )        |
|                             |          |

T +49 (0) 8152 - 9913-0 F +49 (0) 8152 - 9913-20 info@setec-security.de www.setec-security.de

## settec

| 4.4 Auslieferungszustand | 51   |
|--------------------------|------|
| 4.5 Weitere Infos        | . 52 |

## 1 Hardware

## 1.1 Allgemeines / Produkteigenschaften

Die Störmeldezentrale SMZweb II ist ein universelles, modular aufgebautes Störmeldesystem zur Verarbeitung und Anzeige von Meldungen aller Art.

Die SMZweb II kann im Grundausbau 8 Eingänge sowie 3 Relaisausgänge unabhängig voneinander verwalten und verknüpfen. Optional können bis zu 3 Stück 8-fach Eingangsmodule und 4 Stück 8-fach Relais Ausgangsmodule erweitert werden.

Für den Betrieb der SMZweb II ist eine externe Spannungsversorgung nötig. Für eine SMZweb II mit 32 Ein- und 35 Relaisausgängen (Vollausbau) sollten 24 V DC mit 20 W Leistung zur Verfügung gestellt werden. Sinnvoll ist eine akkugepufferte Spannungsversorgung mit Netzausfallerkennung. (z.B. SeTec Netzladegerät Art Nr.: S30050)

Diese Spannungsversorgung kann dann über die SMZweb II überwacht werden.

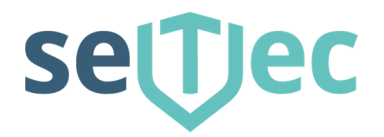

## 1.2 Technische Daten

| Bezeichnung / Funktion         | Daten           | Zusatz Info / Artikelnummer                                                      |  |
|--------------------------------|-----------------|----------------------------------------------------------------------------------|--|
| SMZweb II                      |                 |                                                                                  |  |
| Betriebsspannung               | 24 V DC         | Externes Netzteil / S30060                                                       |  |
| Linienspannung                 | 24 V DC         |                                                                                  |  |
| Stromaufnahme                  | 200 mA          | Unabhängig v. Zustand                                                            |  |
| Betriebstemperatur             | -10 C bis +40 C |                                                                                  |  |
| Schutzart                      | IP42            |                                                                                  |  |
| Abmessungen                    | 282 x 177 x 72  | H x B x T in mm                                                                  |  |
| Gewicht                        | 1900 Gramm      |                                                                                  |  |
| SeTec Bestellnummer            | S40010          |                                                                                  |  |
| 8-fach Eingangsgruppenkarte o  | optional        |                                                                                  |  |
| Betriebsspannung               | 24 V DC         | über Hauptplatine                                                                |  |
| Max. Stromaufnahme             | 65 mA           |                                                                                  |  |
| Abmessungen                    | 45 x 80 x 20    | H x B x T in mm                                                                  |  |
| SeTec Bestellnummer            | S40020          |                                                                                  |  |
| 8-fach Relaiskarte (Ausgang) o | optional        |                                                                                  |  |
| Betriebsspannung               | 24 V DC         | über Hauptplatine                                                                |  |
| Max. Stromaufnahme             | 120 mA          |                                                                                  |  |
| Kontaktbelastbarkeit           | 40V / 0,5A      | Schließer – potentialfrei<br>Öffner – programmierbar über<br>Softwareeinstellung |  |
| Abmessungen                    | 50 x 80 x 20    | H x B x T in mm                                                                  |  |
| SeTec Bestellnummer            | S40030          |                                                                                  |  |

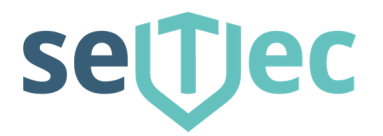

## 1.3 Montagehinweise

Die SMZweb II ist mittels 4 Schrauben und 4 Dübel Gr. 5 an der Wand zu befestigen. Bitte sehen Sie bei der Montage evtl. noch Platz für das externe Netzteil bzw. Wählgeräte vor.

Um eine saubere Verdrahtung der einzelnen Meldungen im Gehäuse zu gewährleisten, empfehlen wir einen abgesetzten LSA Plus Verteiler in der Nähe zu montieren und dann mit einer mehradrigen Leitung (z.B. ISTY 10x2x0,6) die SMZweb II zu verdrahten. Dies ist insbesondere dann zu empfehlen, wenn die Leitungen / Leitungsarten der einzelnen Störmeldungen unterschiedlich sind.

Für die Einführung der Leitungen sind 9 ausbrechbare Öffnungen am Gehäuse (5 oben und 4 unten) vorgesehen.

## 1.4 Erweiterungsplatinen in SMZweb II einbauen

Die SMZweb II wird in der Grundausbaustufe ausgeliefert. Zusätzlich bestellte Ein-, Ausgangskarten werden aus logistischen Gründen nicht installiert. Diese müssen selbst moniert werden. Wir empfehlen folgendes Vorgehen bei der Installation von Zusatzmodulen:

Generell: Ausgangs-Module sind "oben" Eingangs-Module sind "unten"

- SMZweb II spannungslos machen. (Achtung bei notstromversorgten Netzteilen)
- Legen Sie das neue Modul rechts neben ein bereits installiertes, und schieben das neue Modul vorsichtig nach links, so dass alle Pins der Stiftleiste in die Sockelleiste des bereits installierten Moduls sauber eintauchen.
- Jetzt verschrauben Sie das neue Modul mit den beiliegenden Schrauben an der Montageleiste in der SMZweb II.
- Spannung wieder einschalten.
- Die Module müssen dann noch unter Einstellungen und Module aktiviert werden. (Siehe Punkt 2.4.2 Module)

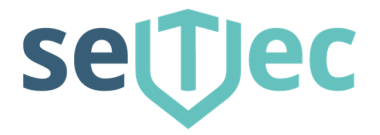

## 1.5 Anzeige- und Bedienung

Alle Informationen werden auf dem Touch – Display der SMZweb II angezeigt. Die Netzwerkeinstellungen können angezeigt und verändert werden.

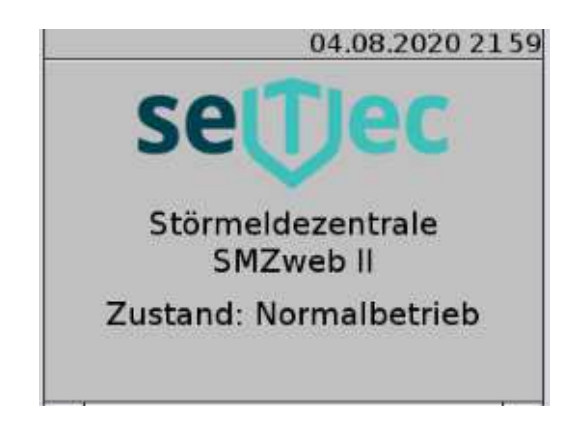

Die SMZweb II ist für die Konfiguration und Bedienung mit einem Netzwerkkabel an jeden PC oder Laptop anzuschließen. Werkseitig erwartet die SMZweb II die Zuteilung einer IP durch den DHCP Server. Die aktuelle IP-Adresse kann am Display der SMZweb II unter "Einstellungen" und "Netzwerk" abgefragt werden. Der erforderliche PIN lautet in der Grundeinstellung 8888. Dieser kann in der Nutzerverwaltung später geändert werden. Durch die Eingabe der ermittelten **IP Adresse** (z.B. 192.168.10.10) im Adressfenster eines gängigen Internet Browsers startet das Anmeldefenster.

| Zum Anmelden weiter mit Menüpunkt | 2.2 Startseite - Anmeldung |
|-----------------------------------|----------------------------|
|-----------------------------------|----------------------------|

| SMZweb II        | settec                               |
|------------------|--------------------------------------|
|                  |                                      |
|                  |                                      |
| Willkommen b     | ei Ihrer Störmeldezentrale SMZweb II |
| Bitte melden     | Sie sich an:                         |
| Anmelo<br>Passwo | ename:                               |
|                  | Anmelden                             |

Anmeldefenster im Browser z.B. Mozilla Firefox, Microsoft Internet Explorer, Apple Safari,

Securitas Technology GmbH SeTec Sicherheitstechnik Hauptstraße 40a D-82229 Seefeld T +49 (0) 8152 - 9913-0 F +49 (0) 8152 - 9913-20 info@setec-security.de www.setec-security.de

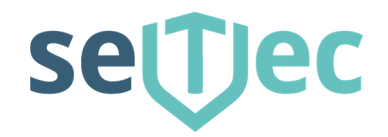

## 1.6 Anschluss des SMZweb II Grundgerätes

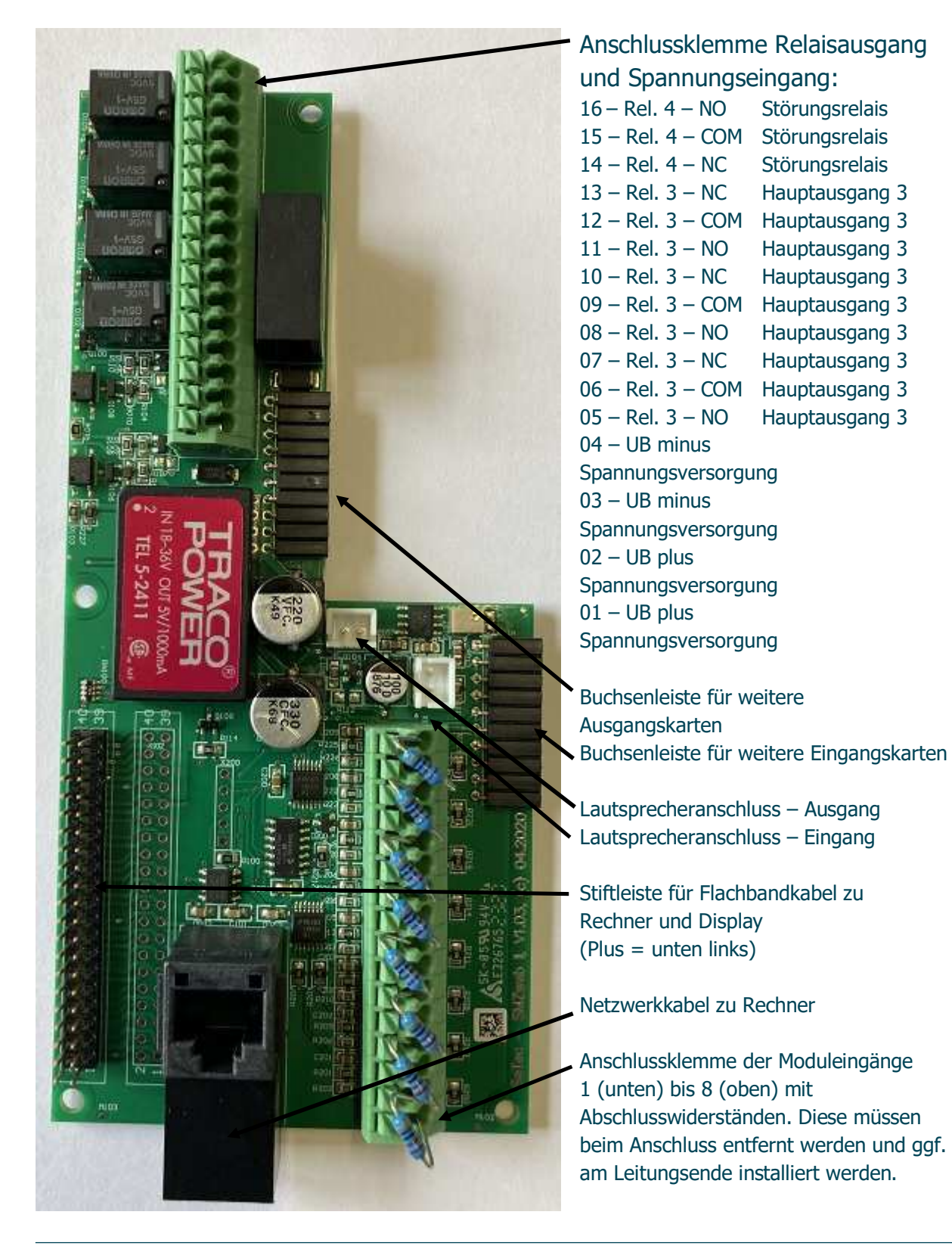

Securitas Technology GmbH SeTec Sicherheitstechnik Hauptstraße 40a D-82229 Seefeld T +49 (0) 8152 - 9913-0 F +49 (0) 8152 - 9913-20 info@setec-security.de www.setec-security.de

# settec

## 1.7 Anschluss einer 8-fach Gruppenkarte

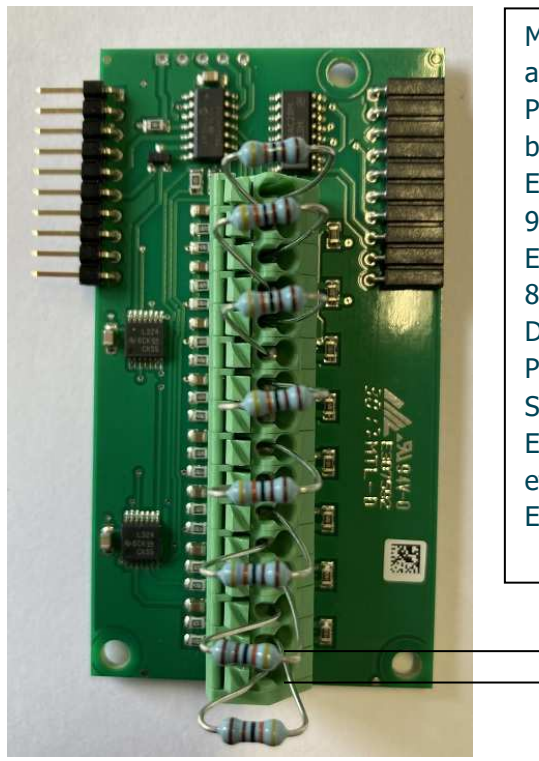

Mit diesem Modul können bis zu 8 zusätzliche Einzelmeldungen auf eine SMZweb II geschaltet werden. Die Karte muss wie unter Punkt 1.4 beschrieben eingesetzt werden. Die ersten 8 Eingänge befinden sich auf der SMZweb II Hauptplatine. Die erste 8-fach Eingangskarte hat dann die Eingangsbezeichnung

9 (unten) bis 16 (oben).

Es sind insgesamt 32 Eingänge möglich. (max. 3 zusätzliche 8-fach Gruppenkarten sind pro SMZweb II möglich) Die Eingänge sind Widerstandsmessungen. Typischerweise erfolgt Prüfung auf 0 (Kurzschluss / Öffner) bis unendlich (Drahtbruch / Schließer).

Eine Überwachung mit Abschlusswiderstandsmessung z.B. auf 5k6 etc. ist möglich. Die Einstellungen dafür müssen im Node-Red-Editor bei der Programmierung vorgenommen werden.

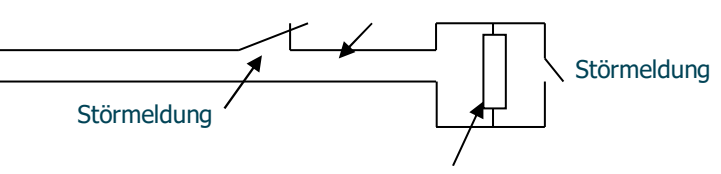

Abschlusswiderstand zur Leitungsüberwachung

## 1.8 Anschluss einer 8-fach Relaiskarte

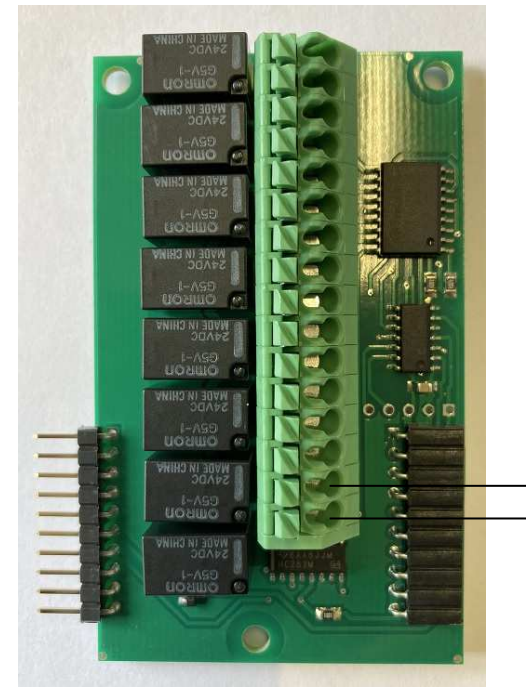

Mit diesem Modul können bis zu 8 Relais unabhängig voneinander geschaltet werden. Alle Relais stellen einen Schließer-Kontakt zur Verfügung. Falls hier ein Öffner Kontakt benötigt wird, so muss diese Funktion im Node-Red-Editor eingestellt werden.

Es sind insgesamt 32 + 3 Ausgänge möglich. (max. 3 zusätzliche 8-fach Relaiskarten)

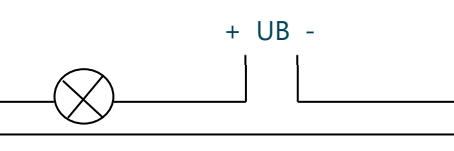

Securitas Technology GmbH SeTec Sicherheitstechnik Hauptstraße 40a D-82229 Seefeld T +49 (0) 8152 - 9913-0 F +49 (0) 8152 - 9913-20 info@setec-security.de www.setec-security.de

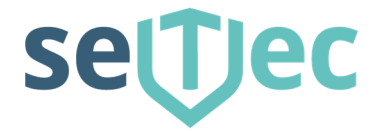

## 1.9 Prüfung und Testauslösung

Wenn die SMZweb II ordnungsgemäß verdrahtet und mit Spannung versorgt ist, wird der Ruhezustand durch die Anzeige im Display "Normalbetrieb" dargestellt.

Im Auslieferungszustand der SMZweb II sind die Eingangslinien mit 6K8 Ohm Widerständen abgeschlossen und als Alarmmeldung programmiert. Wenn nichts verändert wurde, können Sie durch Ausklemmen eines Widerstands einen Alarm und eine Displayanzeige generieren.

Die entsprechende Alarmmeldung wird dann im Display oder akustisch angezeigt.

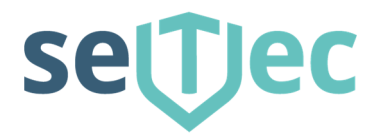

## 2 Software Dokumentation / Webinterface

## 2.1 Erstinbetriebnahme

## 2.1.1 Stand-Alone-Betrieb

Dies bedeutet die SMZweb II wird eigenständig, z.B. in einem Technikraum, ohne Verbindung zu einem lokalen LAN (Netzwerk) betrieben.

Die SMZweb II kann, wenn keine zusätzlichen Module installiert werden, bereits in der "Werkseinstellung" in Betrieb genommen werden, ohne dass Konfigurationen nötig werden. Hierzu siehe auch Technische Doku, Seite 3 Pkt.1.1.

Die SMZweb II besitzt im Auslieferungszustand keine feste IP Adresse / Auslieferung im DHCP Modus.

## 2.1.2 Im lokalen Netzwerk (LAN)

Es gibt zur Einbindung in ein bestehendes lokales LAN zwei verschiedenen Möglichkeiten:

Feste vergabe einer IP-Adresse. Alle nötigen Parameter bekommen Sie vom Systemadministrator des Netzwerkes in dem die SMZweb II installiert werden soll.

Sie können die Netzwerkeinstellungen auf der Bedienoberfläche unter Einstellungen > Netzwerk oder am Display unter Einstellungen > Netzwerk direkt vornehmen.

#### Achtung:

Bei Veränderung der Netzwerkeinstellung kann die Verbindung zu Ihrer SMZweb II verloren gehen. In diesem Fall können die Einstellungen nur noch über das Display Ihrer SMZweb II direkt verändert werden, oder sie müssen die Netzwerkeinstellungen Ihres eigenen Rechners anpassen.

Dynamische IP Vergabe (DHCP). Hier erhält die SMZweb II automatisch eine freie IP im passenden Bereich. Der DHCP Client ist in der SMZweb II permanent aktiv. Die aktuelle IP-Adresse kann am Display unter Einstellungen und Netzwerk ermittelt werden. Die erforderliche PIN ist in der Grundeinstellung 8888

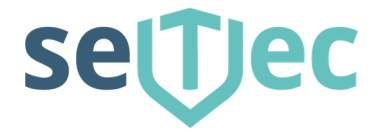

## 2.2 Startseite - Anmeldung

Die SMZweb II hat 2 Berechtigungsebenen:

Anmeldename: nutzer Passwort: 0000

kann Status sehen und virtuelle Kontakte schalten

Anmeldename: errichter Passwort: 8888

hat Bediener Rechte und kann Programmieren

| SMZweb II |                                       | settec      |
|-----------|---------------------------------------|-------------|
|           |                                       |             |
|           |                                       |             |
|           | Willkommen bei Ihrer Störmeldezentral | e SMZweb II |
|           | Bitte melden Sie sich an:             |             |
|           | Anmeldename:                          |             |
|           |                                       | Anmelden    |
|           |                                       |             |

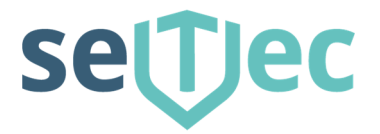

## 2.3 Statusseite

## 2.3.1 Meldungen

Nach dem erfolgreichen Login als Nutzer oder Errichter können Sie die Statusseite der SMZweb II aufrufen. Hier werden die derzeit aktuellen Meldungen / Warnungen angezeigt. Diese werden auch im Display dargestellt. Sie können hier die "Tasten" Aktualisieren, Rückstellen und Stummschalten betätigen.

| Server: setec_smz_we                                                       | b Angeme                                                                                                    | det als: errichter (Errichter                                                                                                    |  |  |  |
|----------------------------------------------------------------------------|----------------------------------------------------------------------------------------------------|----------------------------------------------------------------------------------------------------|--|--|--|
| Status                                                                     | Aktuelle Meldungen                                                                                                    |                                                                                                    |  |  |  |
| Meldungen<br>Verlauf<br>Nutzereingänge<br>Schaltungslogik<br>Einstellungen | Die aktuellen Meldungen zeigen Ihnen die derzeit aktiven Warn<br>Störmeldezentrale an. Diese Warnungen entsprechen auch der<br>Ihrer SMZweb II.<br>Bei aktiven Warnungen ist abhängig von den Einstellungen auc<br>können ihn hier über die Funktion "Stummschalten" deaktivierer<br>Die Rückstellfunktion löscht alle Warnungen und schaltet Ihre S<br>den Ruhezustand. Danach wird die Schaltungslogik wieder aktiv<br>werden evtl. wieder neu erzeugt. | ellen Meldungen zeigen Ihnen die derzeit aktiven Warnungen Ihrer<br>dezentrale an. Diese Warnungen entsprechen auch der Anzeige auf dem Display<br>IZweb II.<br>ven Warnungen ist abhängig von den Einstellungen auch ein Alarmklang aktiv. Sie<br>ihn hier über die Funktion "Stummschalten" deaktivieren.<br>kstellfunktion löscht alle Warnungen und schaltet Ihre SMZweb II für 3 Sekunden in<br>nezustand. Danach wird die Schaltungslogik wieder aktiviert und Warnzustände<br>evtl. wieder neu erzeugt. |  |  |  |
| System<br>nfo<br>Abmelden                                                  | Keine aktuellen Warnungen zur Zeit!                                                                                                    | Aktualisieren<br>Rückstellen<br>Stummschalter                                                                                                    |  |  |  |

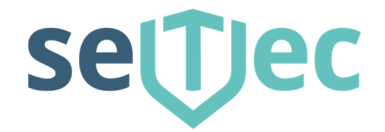

## 2.3.2 Verlauf

Hier werden die letzten 100 Warnungen, Meldungen und Aktionen angezeigt.

| itatus                        | Status Verlauf |
|-------------------------------|----------------|
| Meldungen Verlaufsliste leer! |                |
| Verlauf                       |                |
| Nutzereingänge                |                |
| Schaltungslogik               |                |
| instellungen                  |                |
| system                        |                |
| 1fo                           |                |
| Ibmelden                      |                |
|                               |                |
|                               |                |
|                               |                |
|                               |                |
|                               |                |
|                               |                |
|                               |                |
|                               |                |
|                               |                |

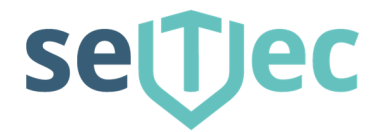

## 2.3.3 Nutzereingänge / Virtuelle Eingänge

Hier können Sie bis zu 32 frei definierbare Eingänge durch setzten einen Häkchens Ein-, und Ausschalten. Durch Betätigen des "Schalters" Speichern werden die Einstellungen übernommen. Die Definition der Nutzereingänge wird unter Einstellungen > Nutzereingänge vorgenommen.

| Server: setec_smz_ | web                                                                                            |                          |                                         | 1                                 | Angemeld          | et als: errichter (Errichter |
|--------------------|------------------------------------------------------------------------------------------------|--------------------------|-----------------------------------------|-----------------------------------|-------------------|------------------------------|
| Status             |                                                                                                |                          | Status                                  | Nutzereingä                       | inge              |                              |
| Meldungen          | Nutzereingänge sind his zu 32 frei definierhare Elemente, die Sie in der Schaltungslogik Ihrer |                          |                                         |                                   |                   |                              |
| Verlauf            | SMZweb II a                                                                                    | ls Eingäng               | e ähnlich wie reale                     | Ein-/Aus-Scl                      | halter verw       | enden können.                |
| Nutzereingänge     | auch auf der                                                                                   | Statusseit               | e aktiviert bzw. dea                    | aktiviert werde                   | en. In der S      | chaltungsglogik werden die   |
| Schaltungslogik    | Nutzereingä<br>implementie                                                                     | nge anhan<br>ren oder Ih | d ihrer Nummer eir<br>re SMZweb II gezi | igebaut. Sie I<br>elt fernsteueri | können hier<br>n. | über Testfunktionen          |
| Einstellungen      | Nummer                                                                                         | Ein/Aue                  | Bezeichnung                             | Nummer                            | Ein/Aue           | Rezeichnung                  |
| System             | Nummer                                                                                         | LIII/Aus                 | Dezeichnung                             | Nummer                            | LIII/Aus          | Dezeichnung                  |
| Info               | 1                                                                                              |                          |                                         | 17                                |                   |                              |
| Abmelden           | 2                                                                                              |                          |                                         | 18                                |                   |                              |
|                    | 3                                                                                              |                          |                                         | 19                                |                   |                              |
|                    | 4                                                                                              |                          |                                         | 20                                |                   |                              |
|                    | 5                                                                                              |                          |                                         | 21                                |                   |                              |
|                    | 6                                                                                              |                          |                                         | 22                                |                   |                              |
|                    | 7                                                                                              |                          |                                         | 23                                |                   |                              |
|                    | 8                                                                                              |                          |                                         | 24                                |                   |                              |
|                    | 9                                                                                              |                          |                                         | 25                                |                   |                              |
|                    | 10                                                                                             |                          |                                         | 26                                |                   |                              |
|                    | 11                                                                                             |                          |                                         | 27                                |                   |                              |
|                    | 12                                                                                             |                          |                                         | 28                                |                   |                              |
|                    | 13                                                                                             |                          |                                         | 29                                |                   |                              |
|                    | 14                                                                                             |                          |                                         | 30                                |                   |                              |
|                    | 15                                                                                             |                          |                                         | 31                                |                   |                              |
|                    | 16                                                                                             |                          |                                         | 32                                |                   |                              |

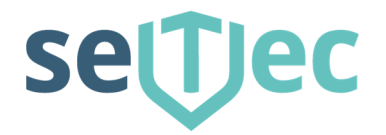

## 2.3.4 Schaltungslogik

Hier werden die Verknüpfungen zwischen sämtlichen Ein- und Ausgängen sowie Störungsmeldungen und der Versand von Emails programmiert.

Bitte betätigen Sie dazu den "Schalter"

#### Jetzt den Node-Red Editor öffnen

Eine Beschreibung dazu finden Sie im Kapitel Node-Red Editor.

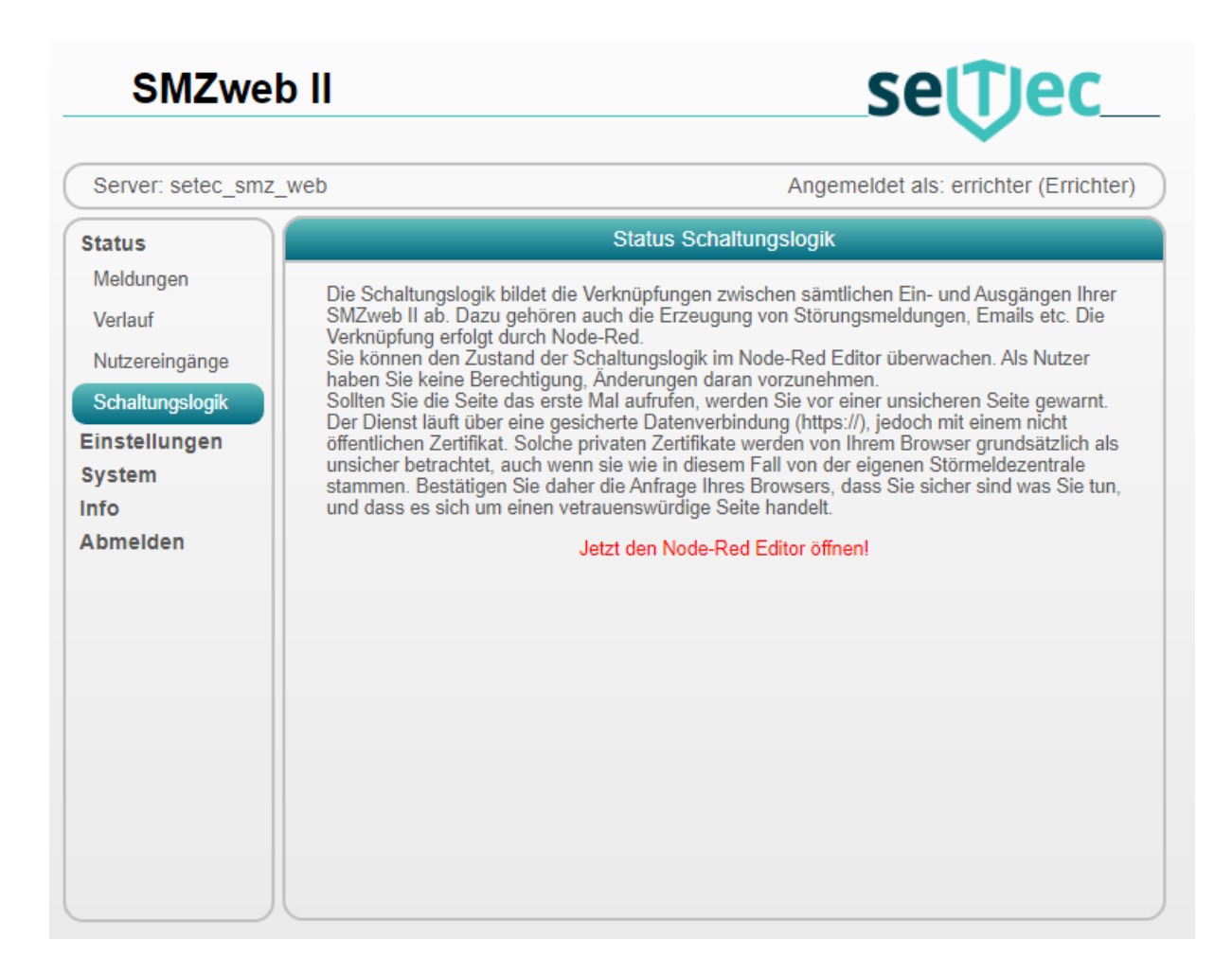

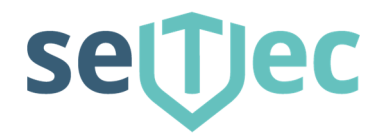

## 2.4 Einstellungen / Einrichtung der SMZ web II

## 2.4.1 Passwort ändern

Hier kann das Passwort des angemeldeten Nutzers geändert werden.

| SMZweb                                               | settec                                                                                                    |
|------------------------------------------------------|----------------------------------------------------------------------------------------------------|
| Server: setec_smz_we                                 | b Angemeldet als: errichter (Errichter)                                                                                                    |
| Status<br>Einstellungen<br>Passwort ändem            | Passwort ändern<br>Bitte geben Sie ein neues Passwort ein.<br>Das Passwort muss aus mind. 8 Zeichen bestehen und darf keine Leerzeichen enthalten. |
| Module<br>Nutzerverwaltung<br>Netzwerk<br>Sicherheit | Aktuelles Passwort                                                                                                    |
| WLAN<br>Zeit<br>Nutzereingänge                       | Speichern Verwerfen                                                                                                    |
| Mail<br>SIP Telefonie                                |                                                                                                    |
| System<br>System<br>Info                             |                                                                                                    |
| Abmelden                                             |                                                                                                    |

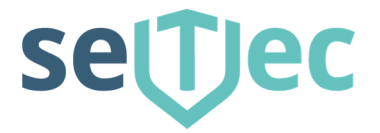

## 2.4.2 Module

Sie können hier die installierten Module Ihrer SMZweb II aktivieren und überwachen. Durch Setzen des Hakens unter "Installiert" und "Speichern" werden zusätzliche Module aktiviert. In diesem Beispiel sind 3 Eingangsmodule und ein Ausgangsmodul installiert. Vorhandene Module werden mit dem Status OK bestätigt.

| Server: setec_smz_web            | )            |                               |                   | Angemeldet als: errichter (Errichter) |
|----------------------------------|--------------|-------------------------------|-------------------|---------------------------------------|
| Status                           |              | E                             | Einstellungen Mo  | odule                                 |
| Einstellungen<br>Passwort ändern | Sie können h | ier die installierten Moo     | dule Ihrer SMZweb | ) II aktivieren und überwachen.       |
| Module                           | Installiert  | Тур                           | Status            |                                       |
| Nutzerverwaltung<br>Netzwerk     |              | Eingangsmodul<br>Hauptplatine | ОК                |                                       |
| Sicherheit                       |              | Eingangsmodul 1               | ОК                |                                       |
| WLAN                             |              | Eingangsmodul 2               | ОК                |                                       |
| Zeit                             |              | Eingangsmodul 3               | OK                |                                       |
| Nutzereingänge                   |              | Ausgangsmodul 1               | OK                |                                       |
| Alarmıklänga                     |              | Ausgangsmodul 2               | Nicht installiert |                                       |
| Alarmklange                      |              | Ausgangsmodul 3               | Nicht installiert |                                       |
| SIP Telefonie                    |              | Ausgangsmodul 4               | Nicht installiert |                                       |
| System                           |              |                               | ſ                 | Speichern Verwerfen Aktualisieren     |
| System                           |              |                               | L                 |                                       |
| Abmelden                         |              |                               |                   |                                       |

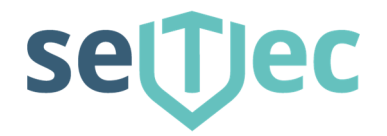

## 2.4.3 Nutzerverwaltung

Hier können weitere Nutzer mit unterschiedlichen Benutzerrechten / Kontotypen angelegt werden.

Ein <u>errichter</u> kann die Einstellungen auf der Bedienoberfläche der SMZweb II verändern. Ein <u>nutzer</u> kann keine Einstellungen auf der Bedienoberfläche der SMZweb II vornehmen.

Am eigenen Konto können nur begrenzte Einstellungen vorgenommen werden.

| Server: setec_smz_we                       | :b                                                                      |                                                              | Ar                                                | igemeldet a   | ls: errichter (Errichter) |
|--------------------------------------------|-------------------------------------------------------------------------|--------------------------------------------------------------|---------------------------------------------------|---------------|---------------------------|
| Status                                     |                                                                         | N                                                            | utzerverwaltung                                   |               |                           |
| Einstellungen<br>Passwort ändern<br>Module | Verwalten Sie hier die<br>Herstellerkonten der<br>Ihr eigenes Konto kör | e Nutzer Ihrer SM2<br>Firma SeTec könn<br>nnen Sie nur begro | Zweb II.<br>en Sie nicht einse<br>enzt verändern. | hen bzw. verä | ändern.                   |
| Nutzerverwaltung                           | Kontenübersic                                                           | ht:                                                          |                                                   |               |                           |
| Netzwerk                                   | Nutzername                                                              | Passwort                                                     | Kontotyp                                          | PIN           |                           |
| Sicherheit<br>WI AN                        | errichter                                                               | ******                                                       | Errichter                                         | 8888          |                           |
| Zeit                                       | nutzer                                                                  | *******                                                      | Nutzer                                            | 0000          | <b>1</b>                  |
| Nutzereingänge<br>Alarmklänge              | Konto bearbeit                                                          | en bzw. neues l                                              | Konto einrichten                                  | :             |                           |
| Mail<br>SIP Telefonie                      |                                                                         |                                                              | Nutzer 🗸 🗌                                        |               |                           |
| System                                     |                                                                         |                                                              |                                                   |               |                           |
| System                                     |                                                                         |                                                              |                                                   |               |                           |

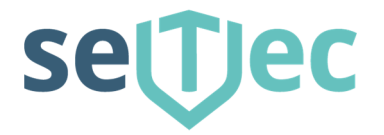

## 2.4.4 Netzwerk

Die SMZweb II benötigt im Netzwerk eine eindeutige Adresse. Dies geschieht über die Vergabe einer IP-Adresse. Diese kann fest durch den Benutzer oder automatisch über DHCP vergeben werden. Die Aktuelle IP-Adresse kann im Display unter "Netzwerk" abgefragt werden. Sie wird aber auch im Feld "Aktuelle IPv4-Adresse" angezeigt. Wenn Sie diese ändern wollen geben Sie eine entsprechende neue IP-Adresse unter dem Menüpunkt "Statische IPv4-Adresse" und speichern Sie Ihre Einstellungen. Wenn Sie die IP-Adresse automatisch durch das vorhandene Netzwerk beziehen wollen, setzten Sie den Haken under "DHCP" auf. Diese Einstellungen können unter "eth0" (Kabelgebundenens Netzwerk) sowie unter "wlan0" (WLAN-Netzwerk) eingestellt werden.

Hostname:Der Hostname ist die eindeutige Bezeichnung ihrer SMZweb II im Netzwerk.Achtung:Der Hostname darf keine Sonderzeichen oder Leerzeichen beinhalten !

| SMZweb                                     |                                                                                          | settec_                                                                                                    |
|--------------------------------------------|------------------------------------------------------------------------------------------|----------------------------------------------------------------------------------------------------|
| Server: setec_smz_v                        | web                                                                                      | Angemeldet als: errichter (Errichter)                                                                                                    |
| Status<br>Einstellungen<br>Passwort ändern | Sie können die Netzwerkeinst<br>Achtung: Bei Veränderung o<br>SMZweh II verloren gehen I | Einstellungen Netzwerk<br>tellungen hier oder an Ihrer SMZweb II direkt vornehmen.<br>der Netzwerkeinstellung kann die Verbindung zu Ihrer<br>In diesem Fall können die Finstellungen nur noch über das |
| Module<br>Nutzerverwaltung                 | Display Ihrer SMZweb II direk<br>Ihres eigenen Rechners anpa                             | t verändert werden, oder sie müssen die Netzwerkeinstellungen<br>assen.                                                                                                    |
| Netzwerk<br>Sicherheit<br>WLAN             | Hostname: setec_smz_w                                                                    | Der Hostname identifiziert Ihre SMZweb II<br>innerhalb Ihres Netzwerkes. Er darf keine<br>Sonderzeichen enthalten!<br>Das Setzen des Hostnamens erfordert<br>einen Neustart Ihrer SMZweb II!            |
| Zeit<br>Nutzereingänge<br>Alarmklänge      | Schnittstelle:<br>Aktuelle IPv4-Adresse:<br>DHCP:                                        | eth0<br>10.205.32.101                                                                                                    |
| SIP Telefonie                              | Statische IPv4-Adresse:<br>Subnetz-Maske                                                 |                                                                                                    |
| System<br>Info                             | (CIDR Notation):<br>Gateway:<br>DNS:                                                     |                                                                                                    |
| Abmelden                                   | Schnittstelle:<br>Aktuelle IPv4-Adresse:<br>DHCP:                                        | wlan0                                                                                                    |
|                                            | Statische IPV4-Adresse.<br>Subnetz-Maske<br>(CIDR Notation):<br>Gateway:                 |                                                                                                    |
|                                            | DNS:                                                                                     | Aktualisieren Speichern Verwerfen                                                                                                    |

Securitas Technology GmbH SeTec Sicherheitstechnik Hauptstraße 40a D-82229 Seefeld

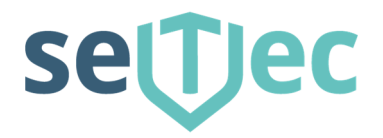

## 2.4.5 Sicherheit

Hier stellen Sie die Art der Datenübertragung zur SMZweb II ein.

Unverschlüsselt / ungeschützt

– Einstellung wählen, wenn Sie sich in einem geschützten Netzwerk befinden

Verschlüsselt / SMZweb Zertifikat

 Einstellung wählen, wenn Sie sich in einem ungeschützten Netzwerk befinden. Es wird ein selbst signiertes Zertifikat verwendet, das sich bereits auf Ihrer SMZweb befindet. Selbst signierte Zertifikate werden von Ihrem Browser als "Nicht vertrauenswürdig" angesehen. Sie erhalten also bei jedem ersten Zugriff auf Ihre SMZweb eine Warnung, die Sie bestätigen müssen.

#### Verschlüsselt / Eigenes Zertifikat

– Einstellung wählen, wenn Sie Zertifikate eines vertrauenswürdigen Herausgebers verwenden.

| Server: setec_smz_we | Angemeldet als: errichter (Errichter)                                                                                                    |
|----------------------|----------------------------------------------------------------------------------------------------|
| Status               | Einstellungen Sicherheit                                                                                                    |
| Einstellungen        | Ihr Brausar überträgt wichtige Daten an Ihre SMZwah, Stellen Sie hier ein wie diese Daten                                                 |
| Passwort ändern      | übertragen werden sollen. Befinden Sie sich in einem geschützten Netzwerk, kann dies offen                                                |
| Module               | erfolgen. Greiten Sie jedoch aus einem ungeschutzten Netzwerk auf Ihre SMZweb zu, können Sie eine sichere Übertragungsart per SSL wählen. |
| Nutzerverwaltung     |                                                                                                    |
| Netzwerk             | Sicherheitsmodus: Unverschlusselt / ungeschutzt                                                                                           |
| Sicherheit           | Test Speichern Verwerfen                                                                                                    |
| WLAN                 |                                                                                                    |
| Zeit                 |                                                                                                    |
| Nutzereingänge       |                                                                                                    |
| Alarmklänge          |                                                                                                    |
| Mail                 |                                                                                                    |
| SIP Telefonie        |                                                                                                    |
| System               |                                                                                                    |
| System               |                                                                                                    |
| Info                 |                                                                                                    |
| Abmelden             |                                                                                                    |

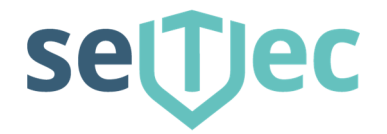

## 2.4.6 WLAN

Wenn Ihre SMZweb II über einen WLAN-Anschluss verfügt, können hier die notwendigen Einstellungen vorgenommen werden.

| Server: setec_smz_we                                                                                         | eb Angemeldet als: errichter (Errichter)                                                                                                    |
|----------------------------------------------------------------------------------------------------|----------------------------------------------------------------------------------------------------|
| Status                                                                                                    | Einstellungen WLAN                                                                                                    |
| Einstellungen<br>Passwort ändern<br>Module<br>Nutzerverwaltung<br>Netzwerk<br>Sicherheit<br>WLAN<br>Zeit     | Sollte Ihre SMZweb II über eine WLAN Anbindung verfügen, so können Sie hier die<br>notwendigen Einstellungen vornehmen, um das Gerät mit Ihrem WLAN Netzwerk zu<br>verbinden.<br>Anderungen an den WLAN Einstellungen erforden den Neustart des Netzwerkes, was<br>automatisch beim Speichern-Vorgang ausgeführt wird.<br>Verfügbare WLAN Netzwerke in Ihrer Umgebung:<br>SSID Geschützt Kanal Qualität Stärke<br>Aktualisieren |
| Nutzereingänge Alarmklänge SiP Telefonie System System Info Abmelden Karl Karl Karl Karl Karl Karl Karl Karl | Ihre WLAN Einstellungen:         SSID:         Passwort:         Speichern und Netzwerk neu starten         Verwerfen                                                                                                    |

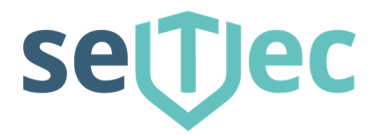

## 2.4.7 Zeit / Systemzeit

Damit alle Meldungen an der SMZweb II immer einer bestimmten Zeit / Datum zugeordnet werden kann, muss die Zeit eingestellt werden. Wenn die SMZweb II ohne Verbindung zum Internet betrieben wird, muss die manuelle Einstellung ausgewählt werden. Steht jedoch eine dauerhafte Internetverbindung zur Verfügung, so empfehlen wir die Uhrzeit über einen NTP Server zu aktualisieren. Dies geschieht mittels eines kostenfreien NTP Server im Internet. Wir empfehlen den Server von der Physikalisch-Technischen Bundesanstalt (PTB) zu verwenden. Dieser ist erreichbar unter: "ptbtime1.ptb.de" Bitte beachten Sie die Hinweise der PTB! www.ptb.de

| Server: setec_smz_                                             | web                                                                                                    | Angemeldet als: errichter (Errichter)                                                                                                    |
|----------------------------------------------------------------|----------------------------------------------------------------------------------------------------|----------------------------------------------------------------------------------------------------|
| Status                                                         | Ei                                                                                                    | nstellungen Datum / Uhrzeit / Zeitserver (NTP)                                                                                                    |
| Einstellungen<br>Passwort ändern<br>Module<br>Nutzerverwaltung | Stellen Sie Datum un<br>korrekten Zeitstempel<br>Sollte Ihre SMZweb II<br>Zeitserver Einstellung<br>Zeitserver abgegliche | d Uhrzeit korrekt ein, damit Meldungen der SMZweb II mit einem<br>I versehen werden können.<br>I einen Internet Zugang haben, empfehlen wir die Aktivierung der<br>jen (NTP), d.h. die Uhrzeit wird automatisch mit einem frei zugänglichen<br>m. |
| Netzwerk                                                       | Aktuelle Systemz                                                                                                    | eit: 21.08.2020 12:37                                                                                                    |
| Sicherheit<br>WLAN<br>Zeit                                     | Zeitzone:                                                                                                    | Europe/Berlin  v zeit manuell setzen  NTP-Server verwenden                                                                                                    |
| Nutzereingänge                                                 | Datum:                                                                                                    | 21.08.2020                                                                                                    |
| Alarmklänge                                                    | Uhrzeit:                                                                                                    | 12:37                                                                                                    |
| Mail<br>SIP Telefonie                                          | NTP-Server:                                                                                                    | ptbtime1.ptb.de                                                                                                    |
| System                                                         |                                                                                                    | Speichern Verwerfen                                                                                                    |
| System                                                         |                                                                                                    |                                                                                                    |
| Info<br>Abmelden                                               |                                                                                                    |                                                                                                    |

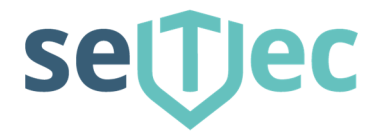

settec\_

## 2.4.8 Nutzereingänge

Hier können Sie bis zu 32 frei definierbare Eingänge angelegt werden. Durch setzten eines Häkchens können diese Ein- oder Aus- geschalten werden. Durch Betätigen des "Schalters" Speichern werden die Einstellungen übernommen. Unter "Status – Nutzereingänge" sind die hier definierten Nutzereingänge dann zu sehen und können auch von einem "Nutzer" dort geschalten werden.

## SMZweb II

| Status           |                             |                            | Finstellungen M                                       | lutzereingäng                   | 1e            |                     |
|------------------|-----------------------------|----------------------------|-------------------------------------------------------|---------------------------------|---------------|---------------------|
| Finstellungen    |                             |                            | Ellistellungen h                                      | luizereingan                    | Je            |                     |
| Passwort ändern  | Nutzereingär<br>SMZweb II a | nge sind bis<br>Is Fingäng | s zu 32 frei definierbare<br>e ähnlich wie reale Fin- | Elemente, die<br>Aus-Schalter v | Sie in der Sc | haltungslogik Ihrer |
| Module           | Die Nutzerei                | ngänge we                  | rden auf dieser Seite de                              | finiert. Zusätzli               | ich können si | ie auch auf der     |
| Nutzerverwaltung | Nutzereingär                | nge anhand                 | d ihrer Nummer eingeba                                | ut. Sie können                  | hierüber Tes  | tfunktionen         |
| Netzwerk         | impientiertuer              | en oder m                  | e Sinzweb ii gezielt iei                              | listeuern.                      |               |                     |
| Sicherheit       | Nummer                      | Ein/Aus                    | Bezeichnung                                           | Nummer                          | Ein/Aus       | Bezeichnung         |
| WLAN             | 1                           | 0                          | Licht an                                              | 17                              | 0 (           |                     |
| Zeit             | 2                           | 0                          |                                                       | 18                              |               |                     |
| Nutzereingänge   | 3                           |                            | 1                                                     | 19                              |               |                     |
| Alarmklänge      | 4                           | 0                          |                                                       | 20                              | 0             |                     |
| Mail             | 5                           | 0                          | []                                                    | 21                              |               |                     |
| SIP Telefonie    | 6                           | 0                          |                                                       | 22                              | 0             |                     |
| System           | 7                           | 0                          |                                                       | 23                              |               |                     |
| System           | 8                           | 0                          |                                                       | 24                              |               |                     |
| Info             | 9                           | 0                          |                                                       | 25                              |               |                     |
| Abmelden         | 10                          | 0                          |                                                       | 26                              |               |                     |
|                  | 11                          | 0                          | []                                                    | 20                              |               |                     |
|                  | 12                          | 0                          |                                                       | 20                              |               |                     |
|                  | 12                          | 0                          | []                                                    | 20                              |               |                     |
|                  | 10                          | 0                          |                                                       | 29                              |               |                     |
|                  | 14                          | 0                          |                                                       | 30                              |               |                     |
|                  | 10                          | 0                          |                                                       | 31                              |               |                     |
|                  | 16                          | U                          |                                                       | 32                              | U             |                     |

Securitas Technology GmbH SeTec Sicherheitstechnik Hauptstraße 40a D-82229 Seefeld

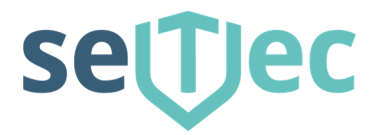

## 2.4.9 Alarmklänge

Hier können 31 unterschiedliche Alarmklänge definiert werden. Im Feld Alarmtext kann ein beliebiger Text definiert werden, der dann direkt in der SMZweb II erzeugt und abgespielt wird. Alternativ können auch eigene Wave-Dateien eingelesen werden. Durch Betätigen des Schalters "Diskette" werden Änderungen übernommen. Durch Betätigen der Schalter mit den "Lautsprechern" kann der Alarmklang direkt auf der SMZ web II oder vom PC Lautsprecher abgespielt werden.

| Server: setec_smz_                                                                                                    | web Angemeldet als: errichter (Errichter                                                                                                    |
|----------------------------------------------------------------------------------------------------|----------------------------------------------------------------------------------------------------|
| itatus                                                                                                    | Einstellungen Alarmklänge                                                                                                    |
| instellungen                                                                                                    |                                                                                                    |
| Passwort ändern                                                                                                    | In Ihrer SMZweb II stehen Ihnen 32 Alarmklänge zur Verfügung, von denen Sie 31 frei<br>definieren können. Jeder Klang kann durch seinen Listenindex in den Nutzerwarnungen                                                                                                    |
| Module                                                                                                    | verwendet werden.<br>Sie können einene Alarmklänge als, way Datei bochladen oder einen Alarmtext eingeben.                                                                                                    |
| Nutzerverwaltung                                                                                                    | Alarmtexte werden als elektronisch gesprochener Alarmklang aus sollte ihnen die                                                                                                    |
| Netzwerk                                                                                                    | Ihnen deutlich genug erscheint. Die Textinterpretation verwendet ausschließlich Deutsch als                                                                                                    |
| Sicherheit                                                                                                    | Sprache. Anderssprachige lexte mussen daher in deutscher Lautschrift eingegeben werden.                                                                                                    |
| WLAN                                                                                                    | Index Alarmklang                                                                                                    |
| Zeit                                                                                                    |                                                                                                    |
| Nutressingings                                                                                                    | 1 SMZ Störung                                                                                                    |
| Nutzereingange                                                                                                    | 2 Störung Heizung 🔯 🖜 🕶                                                                                                    |
| Alarmklänge                                                                                                    |                                                                                                    |
| Mail                                                                                                    | 3                                                                                                    |
| SIP Telefonie                                                                                                    | 4                                                                                                    |
| System                                                                                                    | 5                                                                                                    |
| ystem                                                                                                    |                                                                                                    |
| ifo                                                                                                    | 6 🛛 🖉                                                                                                    |
| bmelden                                                                                                    | -                                                                                                    |
| SMZwe                                                                                                    | ▶॥ setTec                                                                                                    |
| SMZwe                                                                                                    | b II Sever                                                                                                    |
| SMZwe                                                                                                    | b II Setter (Errichter (Errichter Einstellungen Alarmklänge                                                                                                    |
| SMZwe<br>Server: setec_smz<br>Status<br>Einstellungen                                                                                                    | b II Sever<br>web Angemeldet als: errichter (Errichte<br>Einstellungen Alarmklänge                                                                                                    |
| SMZwe<br>Server: setec_smz<br>Status<br>Einstellungen<br>Passwort ändern                                                                                                    | b II<br>_web Angemeldet als: errichter (Errichte<br>Einstellungen Alarmklänge<br>In Ihrer SMZweb II stehen Ihnen 32 Alarmklänge zur Verfügung, von denen Sie 31 frei<br>definieren können "Jeder Klang kann durch seinen I istenindex in den Niutzerwarmungen                                                                                                    |
| SMZwe<br>Server: setec_smz<br>Status<br>Einstellungen<br>Passwort ändern<br>Module                                                                                                    | b II web Angemeldet als: errichter (Errichte web Einstellungen Alarmklänge In Ihrer SMZweb II stehen Ihnen 32 Alarmklänge zur Verfügung, von denen Sie 31 frei definieren können. Jeder Klang kann durch seinen Listenindex in den Nutzerwarnungen verwendet werden.                                                                                                    |
| SMZwe<br>Server: setec_smz<br>Status<br>Einstellungen<br>Passwort ändern<br>Module                                                                                                    | b II web Angemeldet als: errichter (Errichte web Einstellungen Alarmklänge In Ihrer SMZweb II stehen Ihnen 32 Alarmklänge zur Verfügung, von denen Sie 31 frei definieren können. Jeder Klang kann durch seinen Listenindex in den Nutzerwarnungen verwendet werden. Sie können eigene Alarmklänge als. wav Datei hochladen oder einen Alarmtext eingeben. Alarmtexte werden als elektronisch gesprochener Alarmklang ausgegeben. Sollte Ihnen die                                                                                                    |
| SMZwe<br>Server: setec_smz<br>Status<br>Einstellungen<br>Passwort ändern<br>Module<br>Nutzerverwaltung                                                                                                    | b II<br>web Angemeldet als: errichter (Errichte<br>Einstellungen Alarmklänge<br>Nervendet werden.<br>Sie können eigene Alarmklänge als. wav Datel hochladen oder einen Alarmtext eingeben.<br>Alarmtexte werden als elektronisch gesprochener Alarmkang ausgegeben. Sollte Ihnen die<br>Qualität nicht ausreichen, können Sie den Text ähnlich einer Lautschrift so veränderm, dass er<br>Ihnen deutlich genug erscheint. Die Textinterpretation verwendet ausschließlich Deutsch als                                                                                                    |
| SMZwe<br>Server: setec_smz<br>Status<br>Einstellungen<br>Passwort ändern<br>Module<br>Nutzerverwaltung<br>Netzwerk                                                                                                    | b II       Sector         _web       Angemeldet als: errichter (Errichte         Einstellungen Alarmklänge       Bisk öhnen. Jeder Klang kann durch seinen Listenindex in den Nutzerwarnungen verwendet werden.         Sie können eigene Alarmklänge als. wav Datei hochladen oder einen Alarmtext eingeben.       Alarmktäng ausgegeben. Sollte Ihnen die Qualität nicht ausrichen, können Sie den Text ähnlich einer Lautschrift so veränderm, dass er Ihnen deutlich genug erscheint. Die Textinterpretation verwendet ausschließlich Deutsch als Sprache. Anderssprachige Texte müssen daher in deutscher Lautschrift eingegeben werden.                                                                                                    |
| SMZwe<br>Server: setec_smz<br>Status<br>Einstellungen<br>Passwort ändern<br>Module<br>Nutzerverwaltung<br>Netzwerk<br>Sicherheit                                                                                                    | Line       Sector         _web       Angemeldet als: errichter (Errichter         Einstellungen Alarmklänge       Einstellungen Alarmklänge         In Ihrer SMZweb II stehen Ihnen 32 Alarmklänge zur Verfügung, von denen Sie 31 frei definieren können. Jeder Klang kann durch seinen Listenindex in den Nutzerwarnungen verwendet werden.         Sie können eigene Alarmklänge als. wav Datei hochladen oder einen Alarmtext eingeben. Alarmtexte werden als elektronisch gesprochener Alarmklang ausgegeben. Sollte Ihnen die Qualität nicht ausrichen, können Sie den Text ähnlich einer Lautschnift so verändern, dass er Ihnen deutlich genug erscheint. Die Textinterpretation verwendet ausschließlich Deutsch als Sprache. Anderssprachige Texte müssen daher in deutscher Lautschrift eingegeben werden.         Bearbeiten Alarmklang Index 1                                                                                                    |
| SMZwe<br>Server: setec_smz<br>Status<br>Einstellungen<br>Passwort ändern<br>Module<br>Nutzerverwaltung<br>Netzwerk<br>Sicherheit<br>WLAN                                                                                                | web       Angemeldet als: errichter (Errichter        web       Einstellungen Alarmklänge         In Ihrer SMZweb II stehen Ihnen 32 Alarmklänge zur Verfügung, von denen Sie 31 frei<br>definieren können. Jeder Klang kann durch seinen Listenindex in den Nutzerwarnungen<br>verwendet werden.         Sie können eigene Alarmklänge als. wav Datei hochladen oder einen Alarmtext eingeben.<br>Alarmtexte werden als elektronisch gesprochener Alarmklang ausgegeben. Sollie Ihnen die<br>Qualitä Inicht ausreichen, können Sie den Text ähnlich einer Lautschrift eingegeben werden.         Bearbeiten Alarmklang Index 1         Alarmtext                                                                                                    |
| SMZwe<br>Server: setec_smz<br>Status<br>Einstellungen<br>Passwort ändern<br>Module<br>Nutzerverwaltung<br>Netzwerk<br>Sicherheit<br>WLAN<br>Zeit                                                                                        | web Angemeldet als: errichter (Errichter<br>Einstellungen Alarmklänge<br>Einstellungen Alarmklänge<br>Einstellungen Alarmklänge<br>Minnen Jeder Klang kann durch seinen Listenindex in den Nutzerwarnungen<br>verwendet werden.<br>Sie können eigene Alarmklänge als wav Datei hochladen oder einen Alarmtext eingeben.<br>Alarmtexte werden als elektronisch gesprochener Alarmklang ausgegeben. Sollte Ihnen die<br>Qualitä nicht ausreichen, können Sie den Text ähnlich einer Lautschnift eingegeben werden.<br>Bearbeiten Alarmklang Index 1<br>Alarmtext Störung Heizung                                                                                                    |
| SMZwe<br>Server: setec_smz<br>Status<br>Einstellungen<br>Passwort ändern<br>Module<br>Nutzerverwaltung<br>Netzwerk<br>Sicherheit<br>WLAN<br>Zeit<br>Nutzereingänge                                                                      | web       Angemeldet als: errichter (Errichter        web       Einstellungen Alarmklänge         In Ihrer SMZweb II stehen Ihnen 32 Alarmklänge zur Verfügung, von denen Sie 31 frei<br>definieren können. Jeder       Harmklänge zur Verfügung, von denen Sie 31 frei<br>definieren können. Jeder         Sie können eigene Alarmklänge als. wav Datei hochladen oder einen Alarmtext eingeben.<br>Alarmtexte werden als elektronisch gesprochener Alarmklang ausgegeben. Sollte linnen die<br>Qualität nicht ausreichen, können Sie den Text ähnlich einer Lautschrift so verändern, dass er<br>Ihnen deutlich genug erscheint. Die Textinterpretation verwendet ausschließlich Deutsch als<br>Sprache. Anderssprachige Texte müssen daher in deutscher Lautschrift eingegeben werden.         Bearbeiten Alarmklang Index 1       Alarmtext         Mave-Datei       Image: Image: Imag                                                                                                    |
| SMZwe<br>Server: setec_smz<br>Status<br>Einstellungen<br>Passwort ändern<br>Module<br>Nutzerverwaltung<br>Netzwerk<br>Sicherheit<br>WLAN<br>Zeit<br>Nutzereingänge<br>Alarmklänge                                                       | web       Angemeldet als: errichter (Errichter        web       Einstellungen Alarmklänge         In Ihrer SMZweb II stehen Ihnen 32 Alarmklänge zur Verfügung, von denen Sie 31 frei definieren können. Jeder Klang kann durch seinen Listenindex in den Nutzerwarnungen verwendet werden.         Sie können eigene Alarmklänge als wav Datei hochladen oder einen Alarmtext eingeben. Alarmktang else kektronisch gesprochener Alarmklang aussgegeben. Sollte Ihnen die Qualität nicht ausreichen, können Sie den Text ahnlich einer Lautschrift so verändern, das er Ihnen deutlich genug erscheint. Die Text interpretation verwendet ausschließlich Deutsch als Sprache. Anderssprachige Texte müssen daher in deutscher Lautschrift eingegeben werden.         Bearbeiten Alarmklang Index 1       Alarmtext         Alarmtext       Störung Heizung         Wave-Datei       Tol         Wave-Datei       Tol         Wave-Datei auswählen       Wave-Datei auswählen                                                                                                    |
| SMZwee<br>Server: setec_smz<br>Status<br>Einstellungen<br>Passwort ändern<br>Module<br>Nutzerverwaltung<br>Netzwerk<br>Sicherheit<br>WLAN<br>Zeit<br>Nutzereingänge<br>Alarmklänge<br>Mail                                              | web       Angemeldet als: errichter (Errichte        web       Einstellungen Alarmklänge         In Ihrer SMZweb II stehen Ihnen 32 Alarmklänge zur Verfügung, von denen Sie 31 frei definieren können. Jeder Klang kann durch seinen Listenindex in den Nutzerwarnungen verwendet werden.         Sie können eigene Alarmklänge als. wav Datel hochladen oder einen Alarmtext eingeben. Alartexte werden als elektronisch gesprochener Alarmktang ausgegeben. Sollte Ihnen die Qualität nicht ausreichen, können Sie den Text ähnlich einer Lautschrift so verändern, dass er Ihnen deutlich genug erscheint. Die Textinterpretation verwendet ausschließlich Deutsch als Sprache. Anderssprachige Texte müssen daher in deutscher Lautschrift eingegeben werden.         Bearbeiten Alarmklang Index 1         Alarmtext       Størung Heizung         Wave-Datei       Image         Wave-Datei       Image         Uave-Datei auswählen       Imagewählt                                                                                                    |
| SMZwe<br>Server: setec_smz<br>Status<br>Einstellungen<br>Passwort ändern<br>Module<br>Nutzerverwaltung<br>Netzwerk<br>Sicherheit<br>WLAN<br>Zeit<br>Nutzereingänge<br>Alarmklänge<br>Mail<br>SIP Telefonie                              | web       Angemeldet als: errichter (Errichte        web       Einstellungen Alarmklänge         In Ihrer SMZweb II stehen Ihnen 32 Alarmklänge zur Verfügung, von denen Sie 31 frei definieren können. Jeder Klang kann durch seinen Listenindex in den Nutzerwarnungen verwendet werden.         Sie können eigene Alarmklänge als. wav Datel hochladen oder einen Alarmtext eigeben. Alartexte werden als elektronisch gesprochener Alarmklang ausgegeben. Sollte Ihnen die Qualität nicht ausreichen, können Sie den Text ahnlich einer Lautschrift so verändern, dass er Ihnen deutlich genug erscheint. Die Textilnterpretation verwendet ausschilleßlich Deutsch als Sprache. Anderssprachige Texte müssen daher in deutscher Lautschrift eingegeben werden.         Bearbeiten Alarmklang Index 1         Alarmtext       Storung Heizung         Wave-Datei       Image image         Wave-Datei       Image image         Wave-Datei       Image image         Uatei auswählen       Image image image                                                                                                    |
| SMZwe<br>Server: setec_smz<br>Status<br>Einstellungen<br>Passwort ändern<br>Module<br>Nutzerverwaltung<br>Netzwerk<br>Sicherheit<br>WLAN<br>Zeit<br>Nutzereingänge<br>Alarmklange<br>Mail<br>SIP Telefonie<br>System                    | b II                                                                                                    |
| SMZwe<br>Server: setec_smz<br>Status<br>Einstellungen<br>Passwort ändern<br>Module<br>Nutzerverwaltung<br>Netzwerk<br>Sicherheit<br>WLAN<br>Zeit<br>Nutzereingänge<br>Alarmklänge<br>Mail<br>SIP Telefonie<br>System                    | b II                                                                                                    |
| SMZwe<br>Server: setec_smz<br>Status<br>Einstellungen<br>Passwort ändern<br>Module<br>Nutzerverwaltung<br>Netzwerk<br>Sicherheit<br>WLAN<br>Zeit<br>Nutzereingänge<br>Alarmklänge<br>Mail<br>SIP Telefonie<br>System<br>System<br>nfo   | b II      Event of the second second |
| SMZwe<br>Server: setec_smz<br>Status<br>Einstellungen<br>Passwort ändern<br>Module<br>Nutzerverwaltung<br>Netzwerk<br>Sicherheit<br>WLAN<br>Zeit<br>Nutzereingänge<br>Alarmklänge<br>Mail<br>SIP Telefonie<br>System<br>nfo<br>Abmelden | Image: Section 1                                                                                                    |

Securitas Technology GmbH SeTec Sicherheitstechnik Hauptstraße 40a D-82229 Seefeld T +49 (0) 8152 - 9913-0 F +49 (0) 8152 - 9913-20 info@setec-security.de www.setec-security.de

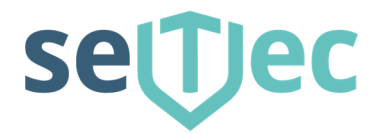

## 2.4.10 Mail

Hier werden die Einstellungen für den Mailversand vorgenommen. Unter dem Schalter <u>"Beispielkonfigurationen"</u> werden einige Beispiele für den Mailversand angezeigt.

| Server: setec_smz_v                                            | veb                                                                                                    | Angemeldet als: errichter (Errichter)                                                                                                    |
|----------------------------------------------------------------|----------------------------------------------------------------------------------------------------|----------------------------------------------------------------------------------------------------|
| Status                                                         | E                                                                                                    | Einstellungen E-Mail                                                                                                    |
| Einstellungen<br>Passwort ändern<br>Module<br>Nutzerverwaltung | In der Schaltungslogik können Sie E<br>mitteilen. Somit werden Sie auch an<br>Um E-Mails über die Schaltungslogil<br>den Postausgangsserver vornehmer<br>Mails versendet. | rgeignisse über eine E-Mail beliebigen Empfängern<br>entfernten Orten über Störungen informiert.<br>k versenden zu können, müssen Sie Einstellungen für<br>n. Über diesen Postausgangsserver werden dann alle E- |
| Netzwerk<br>Sicherheit                                         | Verwenden Sie die Schaltfläche "B<br>einigen Providern zu bekommen.                                                                                                    | Beispielkonfigurationen", um unverbindliche Hilfen zu<br>Beispielkonfigurationen                                                                                                    |
| WLAN                                                           | Postausgangsserver (SMTP):                                                                                                    |                                                                                                    |
| Nutzereingänge                                                 | Der Port definiert indirekt die Art de<br>587 und wird daher empfohlen. Ve<br>(SSL/TLS).                                                                                  | er sicheren Datenübertragung. Allgemein gültig ist Port<br>raltet sind hingegen 25 (unverschlüsselt!) und 465                                                                                                    |
| Mail                                                           | Port:                                                                                                    |                                                                                                    |
| SIP Telefonie                                                  | TLS verwenden:                                                                                                    |                                                                                                    |
| System                                                         | Nutzername:                                                                                                    |                                                                                                    |
| System                                                         | Passwort:                                                                                                    |                                                                                                    |
| Abmelden                                                       | Die Antwort-Adresse erscheint in II                                                                                                    | hrer Nachricht, um darauf antworten zu können.                                                                                                    |
| J                                                              | Antwort-Adresse:                                                                                                    |                                                                                                    |
|                                                                | Die Empfänger-Adresse, die alle N<br>mehrere Empfänger angeben, tren                                                                                                    | lachrichten grundsätzlich empfangen soll. Möchten Sie<br>Inen Sie diese bitte nur durch ein Leerzeichen.                                                                                                    |
|                                                                | Empfänger-Adresse:                                                                                                    |                                                                                                    |
|                                                                | Die SMZweb II soll bei Störungen                                                                                                    | automatisch eine Email an den Empfänger versenden.                                                                                                    |
|                                                                | Email bei Störung versenden:                                                                                                    |                                                                                                    |
|                                                                | Die SMZweb II soll in regelmäßige<br>Empfänger versenden.                                                                                                    | n Abständen einen Statusbericht per Email an den                                                                                                    |
|                                                                | Statusbericht Intervall:                                                                                                    | 0 Stunden (0=aus)                                                                                                    |
|                                                                | Test E-Mail s                                                                                                    | enden Einstellungen löschen Speichern Verwerfen                                                                                                    |

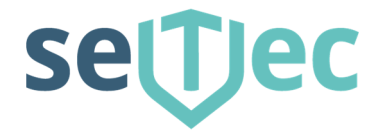

## 2.4.11 SIP-Telefonie

Die SMZweb II kann per SIP-Telefonie Störmeldungen an beliebige Empfänger per Telefon weiterleiten. Die Einstellungen dafür können Sie hier vornehmen.

| Status       Einstellungen SIP Telefonie         Einstellungen       Passwort ändern         Module       In der Schaltungslogik können Sie Ergeignisse über das Modul "SIP Anruf" an beliebige Empfänger per Telefon weiterleiten. Somit werden Sie auch an entfernten Orten über Störungen informiert.         Mutzerverwaltung       SIP Proxy:         Netzwerk       SIP Nutzername:         Sicherheit       SIP Passwort:         WLAN       Die SMZweb II soll bei Störungen automatisch einen SIP Telefonanruf ausführen.         Zeit       SIP Telefonanruf bei Störung ausführen:         Nutzereingänge       Die Empfänger-Telefonnummern, die bei einer Störung oder für den u.a. Test angerufen werden sollen. Mochten Sie mehrere Empfänger angeben, trennen Sie diese bitte nur durch ein Semikolon.         Mail       Empfänger-Rufnummern:         System       SMZweb und der SIP Server handeln das zu verwendende Audio-Codec aus. Daher können Sie das Feld Audio-Codecs (HD Telefonie) nicht zuverlässig) - Sprachaussetzer oder sonstige Störungen sind die Folge. Sie können in diesem Fall ein bestimmtes Audio-Codec in Ihrer SMZweb vorgeben. Dabei ist auch das Jokerzeichen ** zulässig. Ein gängiges, zuverlässiges Audio-Codec sit die G.711 Familie, das sie mit G.711* vorgeben können Sie natürlich auch das Audio-Codec in Ihrer Telefonanlage vorgeben.         Audio-Codec:       Muterverlässige sen dui-Codec in Ihrer Telefonanlage vorgeben. | Server: setec_smz_                                                                                                    | web Angemeldet als: errichter (Errichter                                                                                                    |
|----------------------------------------------------------------------------------------------------|----------------------------------------------------------------------------------------------------|----------------------------------------------------------------------------------------------------|
| Abmelden       gångiges, zuverlässiges Audio-Codec ist die G.711 Familie, das sie mit G.711* vorgeben können.         Unterstützte Audio-Codecs Ihrer SMZweb sehen hier.       Alternativ können Sie natürlich auch das Audio-Codec in Ihrer Telefonanlage vorgeben.         Audio-Codec:                                                                                                    | Status<br>Einstellungen<br>Passwort ändern<br>Module<br>Nutzerverwaltung<br>Netzwerk<br>Sicherheit<br>WLAN<br>Zeit<br>Nutzereingänge<br>Alarmklänge<br>Mail<br>SIP Telefonie<br>System | Fingenetider dis ententier (Ententier         Einstellungen SIP Telefonie         In der Schaltungslogik können Sie Ergeignisse über das Modul "SIP Anruf" an beliebige Empfänger per Telefon weiterleiten. Somit werden Sie auch an entfernten Orten über Störungen informiert.         SIP Proxy: |
| Audio-Codec:                                                                                                    | Abmelden                                                                                                    | gängiges, zuverlässiges Audio-Codec ist die G.711 Familie, das sie mit G.711 <sup>*</sup> vorgeben<br>können.<br>Unterstützte Audio-Codecs Ihrer SMZweb sehen <u>hier.</u><br>Alternativ können Sie natürlich auch das Audio-Codec in Ihrer Telefonanlage vorgeben.                                 |
|                                                                                                    |                                                                                                    | Audio-Codec:                                                                                                    |

Diese Funktion ist kostenpflichtig. Eine Bestellung ist unter info@setec-security.de mit der Artikelnummer S40045 möglich. Bitte geben Sie den Systemidentifizierungscode ihrer SMZweb II bei der Bestellung an.

Diesen finden Sie unter <u>2.5.5 Registrierung</u>. Sie bekommen den Registrierungscode zur Freischaltung danach per E-Mail zugesendet. Mit diesem können Sie Funktion in ihrer SMZweb II freischalten.

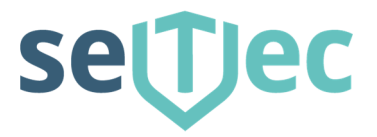

## 2.4.12 Sonstige Systemeinstellungen / Monitoringsoftware

Hier können Sie weitere Systemeinstellungen Ihrer SMZweb II vornehmen. Damit die Kommunikation zwischen Ihrer SMZweb II und der Monitoringsoftware funktioniert, muss das Häkchen bei "Monitor aktivieren" eingeschaltet werden.

Die Funktion "Monitoringsoftware" ist kostenpflichtig. Eine Bestellung ist unter info@setec-security.de mit der Artikelnummer S40040 möglich. Bitte geben Sie den Systemidentifizierungscode ihrer SMZweb II bei der Bestellung an. Diesen finden Sie unter <u>2.5.5 Registrierung</u>. Sie bekommen den Registrierungscode zur Freischaltung danach per E-Mail zugesendet. Mit diesem können Sie Funktion in ihrer SMZweb II freischalten.

Mit der Monitoringsoftware können Sie Störungen mittels eines Popup-Fensters auf jedem Windows-PC anzeigen und den Alarmton Stummschalten.

| Server: setec_smz_               | _web                                                                                                    | Angemeld                                     | et als: errichter (Errichter)              |
|----------------------------------|----------------------------------------------------------------------------------------------------|----------------------------------------------|--------------------------------------------|
| Status                           | Einstellunger                                                                                                    | n System                                     |                                            |
| Einstellungen<br>Passwort ändern | Hier können Sie verschiedene, sonstige Systeme                                                                                                    | instellungen zu II                           | nrer SMZweb II vornehmen.                  |
| Module                           | Lautstärke:                                                                                                    | 100                                          | %                                          |
| Nutzerverwaltung                 | Autom. Dunkelschaltung Display nach:                                                                                                    | 5                                            | min. (1 - 60)                              |
| Netzwerk                         | Sie können die Kommunikation zum Windows b<br>deaktivieren:                                                                                         | asierten Monitor                             | orogramm aktivieren oder                   |
| WLAN                             | Monitor aktivieren:                                                                                                    |                                              |                                            |
| Zeit                             |                                                                                                    |                                              | Speichern Verwerfen                        |
| Nutzereingänge                   |                                                                                                    |                                              |                                            |
| Alarmklänge                      | Sprachübersetzung:                                                                                                    |                                              |                                            |
| Mail                             | Die Sprachübersetzung ermöglicht Ihnen, Begri<br>aussprechen zu lassen, indem Sie den Beriff in<br>betroffen sind z.B. grundsätzlich alle Abkürzung | ffe durch das Spr<br>eine Lautsprache<br>en. | achmodul deutlicher<br>e übersetzen. Davon |
| SIP Telefonie                    | Text                                                                                                    | Lautsprache                                  |                                            |
| System                           |                                                                                                    |                                              |                                            |
| Info                             | Neue Übersetzung hinzufügen:                                                                                                    |                                              |                                            |
| Abmelden                         |                                                                                                    |                                              |                                            |

Securitas Technology GmbH SeTec Sicherheitstechnik Hauptstraße 40a D-82229 Seefeld

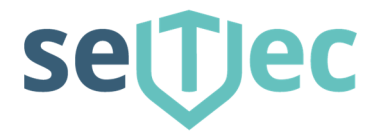

## 2.5 System

## 2.5.1 Datensicherung

Hier können sie bei Bedarf eine Datensicherung ihrer Systemkonfiguration und der Node-Red-Programmierung erstellen. Diese kann auch von der SMZweb II zur Sicherung auch auf einen lokalen Rechner heruntergeladen werden.

| Server: setec_smz_w          | eb Angemeldet als: errichter (Errichter (Eri | hter |
|------------------------------|----------------------------------------------------------------------------------------------------|------|
| Status                       | Datensicherung                                                                                                    |      |
| Einstellungen<br>System      | Erstellen Sie bei Bedarf Datensicherungen, um diese für eine spätere<br>Datenwiederherstellung nutzen zu können. Sie können diese Datensicherungen z.B. vor<br>Änderungen an Ihrem System speichern und bei Misserfolg der Änderung wieder                                                                                                    |      |
| Software Update              | zurückspielen.<br>Sie sollten zumindest eine Datensicherung Ihrer aktuellen Systemkonfiguration auf Ihren<br>lokalen Rechner herunterladen, um eine externe Quelle für eine evtl. Datenwiederherstellu<br>zur Verfügung zu baben Beachten Sie, dass bei einem evtl. Datenvrash die auf Ihrer                                                                                                    | ng   |
| Neustart<br>Werkseinstellung | SMZweb II gespeicherten Datensicherungen höchstwahrscheinlich nicht mehr verfügbar se<br>werden!                                                                                                    | ein  |
| Registrierung                | Datensicherung wurde erfolgreich erzeugt:                                                                                                    |      |
| nfo                          |                                                                                                    |      |
| Abmelden                     | SetecSmzWeb_20200824_115232.backup_OK                                                                                                    |      |
|                              | Bereits erstellte Datensicherungen:                                                                                                    |      |
|                              | Datum / Uhrzeit Datensicherungen                                                                                                    |      |
|                              | 2020-06-07 20:34:19 SeTec Beispiel Datensicherung                                                                                                    |      |
|                              | 2020-08-24 11:52:34 SetecSmzWeb_20200824_115232.backup 惧 🔯 🗑                                                                                                    | ]    |

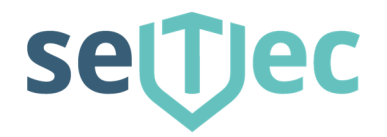

## 2.5.2 Softwareupdate

Hier können Sie die Software ihrer SMZweb II aktualisieren.

- Sollte Ihre SMZweb II Internetzugang haben, können Sie auch die aktuelle Software direkt vom Server der Firma SeTec herunterladen und installieren.
- Auf der Webseite <u>www.setec-security.de/downloads</u> stellen wir die aktuelle Software zum Download bereit.

| Server: setec_smz_                        | web Angemeldet als: errichter (Errichter)                                                                                                    |
|-------------------------------------------|----------------------------------------------------------------------------------------------------|
| Status                                    | Software Update                                                                                                    |
| Einstellungen<br>System<br>Datensicherung | Sie können hier die Softwareversion Ihrer SMZweb II aktualisieren. Neue Softwareversionen<br>erhalten Sie vom Hersteller SeTec Sicherheitstechnik.<br>Laden Sie die Updatedatei auf Ihre SMZweb II hoch. Nach dem Hochladen wird die<br>Installation und ein automatischer Neustart ausgeführt. |
| Software Update<br>Neustart               | Neue Software hochladen:                                                                                                    |
| Werkseinstellung                          | Datei auswählen Keine Datei ausgewählt                                                                                                    |
| Registrierung                             | Hochladen                                                                                                    |
| Info                                      |                                                                                                    |
| Abmelden                                  | Sollte Ihre SMZweb II Internetzugang haben, können Sie auch die aktuelle Software direkt<br>vom Server der Firma SeTec herunterladen und installieren.<br>Auf aktuelle Version prüfen                                                                                                    |
|                                           |                                                                                                    |

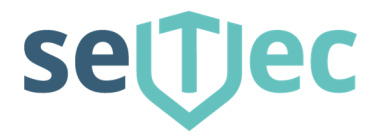

## 2.5.3 Neustart

Falls es einmal notwendig sein sollte, kann hier die SMZweb II "Neu gestartet" oder "Heruntergefahren" werden.

| Server: setec_smz_w                                                                          | Angemeldet als: errichter (Errichter)                                                                                                    |
|----------------------------------------------------------------------------------------------|----------------------------------------------------------------------------------------------------|
| Status                                                                                       | Neustart / Herunterfahren des Systems                                                                                                    |
| Einstellungen<br>System<br>Datensicherung<br>Software Update<br>Neustart<br>Werkseinstellung | Sollte Ihre SMZweb II trotz aller Bemühungen zur Fehlerbehebung nicht mehr korrekt<br>arbeiten, so kann evtl. ein Neustart des Systems Abhilfe schaffen.<br>Falls ein Neustart erforderlich sein sollte, führen Sie diesen auf jedenfall über diesen<br>Menüpunkt oder die Funktion "Neustart" am Display Ihrer SMZweb II aus.<br>Ziehen Sie nach Möglichkeit nicht einfach den Netzstecker, um Ihr System neu zu starten!<br>Der Neustart benötigt ca. 30 Sek. Während dieser Zeit ist Ihre SMZweb II über das Netzwerk<br>nicht erreichbar.                                             |
| Registrierung                                                                                | SMZweb II jetzt neu starten                                                                                                    |
| Info<br>Abmelden                                                                             | Möchten Sie Ihre SMZweb II außer Betrieb nehmen, sollten Sie sie nach Möglichkeit<br>ordnungsgem. herunterfahren. Nutzen Sie hierfür auf jedenfall diesen Menüpunkt oder die<br>Funktion "Herunterfahren" am Display Ihrer SMZweb II.<br>Ziehen Sie nach Möglichkeit nicht einfach den Netzstecker, um Ihr System auszuschalten!<br>Warten Sie nach dem Herunterfahren ca. 10 Sek. und ziehen Sie erst danach den<br>Netzstecker. Auch wenn die SMZweb II robust ist, kann es durch eine unkoordinierte<br>Netzabschaltung zu Verlust von Daten kommen.<br>SMZweb II jetzt herunterfahren |

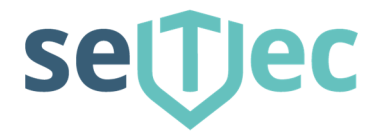

## 2.5.4 Werkseinstellung

Hier kann die SMZweb II in den Auslieferungszustand zurückgesetzt werden.

#### ACHTUNG !!!

Dabei werden alle Einstellungen und Konfigurationen zurückgesetzt.

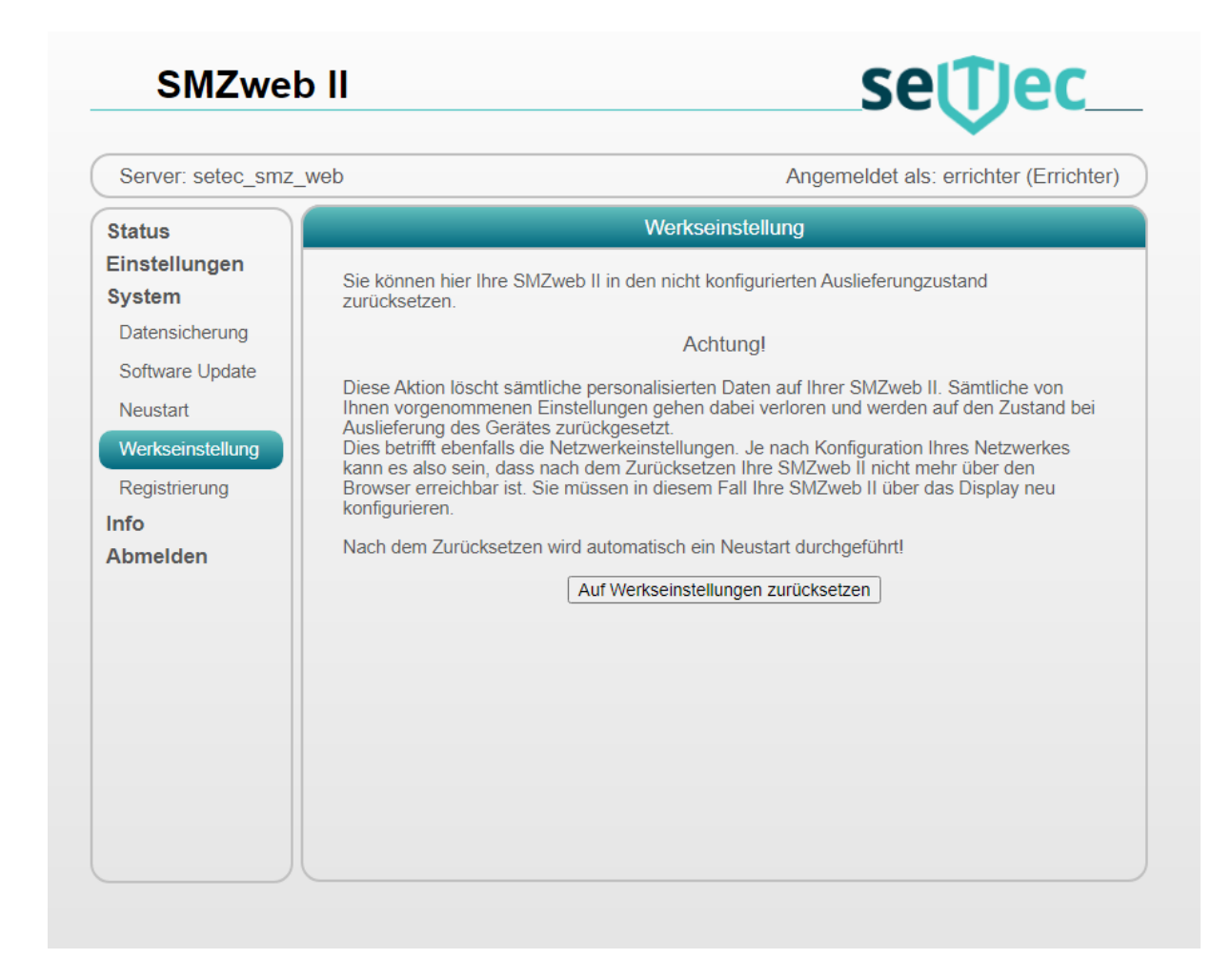

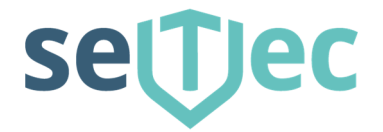

## 2.5.5 Registrierung

Hier tragen Sie den Registrierungscode für kostenpflichtige Funktionen ein. Den Registrierungscode bekommen Sie von SeTec-Sicherheitstechnik, nachdem Sie uns den "Systemidentifizierungscode" mitgeteilt haben.

| Server: setec_smz                         | _web                                                                                                    | Angemeldet als: erricl                                                                                                    | hter (Errichter)                            |
|-------------------------------------------|----------------------------------------------------------------------------------------------------|----------------------------------------------------------------------------------------------------|---------------------------------------------|
| Status                                    | F                                                                                                    | Produktregistrierung                                                                                                    |                                             |
| Einstellungen<br>System<br>Datensicherung | Möchten Sie weitere kostenpflichtige<br>die produktspezifischen Registrierun<br>Sie können Registrierungcodes beim<br>müssen dazu den Systemidentifizier | e Produkte Ihrer SMZweb II nutzen, so müs<br>gscodes eingeben, um diese Funktionen zi<br>n Hersteller SeTec Sicherheitstechnik beste<br>ungscode an SeTec übermitteln. | sen Sie hier<br>u aktivieren.<br>Illen. Sie |
| Neustart                                  | Systemidentifizierungscode:                                                                                                    | ec51-2a5b-60f8-21c4-4d4e                                                                                                    |                                             |
| Werkseinstellung                          | Produkt                                                                                                    | Registrierungscode                                                                                                    | Gültig                                      |
| Registrierung                             | SIP Telefonie                                                                                                    |                                                                                                    | Nein                                        |
| nfo<br>Abmelden                           |                                                                                                    | Speichern                                                                                                    | Aktualisieren                               |

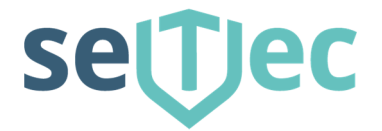

## 2.6 Info

Hier finden Sie Infos zur Softwareversion Ihrer SMZweb II, das Technische Handbuch, sowie Kontaktinformationen bei möglichen Fragen oder Problemen.

| SMZweb                  | o II                                                                                                    | settec                                                                                           |
|-------------------------|----------------------------------------------------------------------------------------------------|--------------------------------------------------------------------------------------------------|
| Server: setec_smz_      | web                                                                                                    | Angemeldet als: errichter (Errichter)                                                            |
| Status                  | Info                                                                                                    | rmation                                                                                          |
| Einstellungen<br>Svstem | SMZweb II Versioninformationen:                                                                                                    |                                                                                                  |
| Info<br>Techn. Handbuch | Gesamt Versionsnr.2.0.70Datum23. Aug 2020Controller Versionsnr.1.087Datum23. Aug 2020                                                                             |                                                                                                  |
| Abmelden                | Die Störmeldezentrale SMZweb II ist ein Proc                                                                                                    | dukt der SeTec Sicherheitstechnik.                                                               |
|                         | SeTec Sicherheitstechnik<br>Hauptstr. 40a<br>D-82229 Seefeld<br>Telefon: +49 (0) 8152-9913-0<br>Website: www.setec-security.de<br>Email: info@setec-security.de   |                                                                                                  |
|                         | Bei Fragen zu oder Problemen mit Ihrer Störr<br>alle Handbücher zu diesem Produkt.<br>Sie können jedoch auch gerne eine Anfrage o<br>aufgeführten Kontaktangaben. | neldezentrale finden Sie unter dem Info Menü<br>direkt an die Firma SeTec stellen unter den oben |
|                         |                                                                                                    |                                                                                                  |
|                         |                                                                                                    |                                                                                                  |

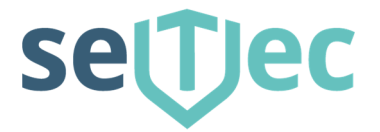

## 3.0 Touch Display Bedienung

Auf dem Touch – Display können alle wichtigen Informationen abgerufen und auch eingestellt werden.

## 3.1 Hauptansicht

Hier wird der aktuelle Zustand der SMZweb II angezeigt. Hier Normalbetrieb > keine Fehler / Störung

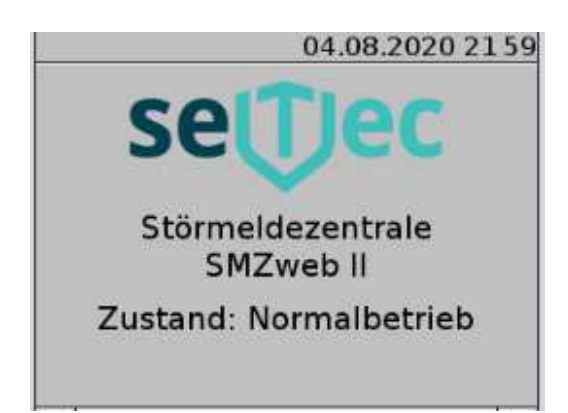

## 3.2 Auswahlmenü

Durch Antippen des Displays und scrollen im Fenster können verschiedene Einstellungen vorgenommen werden. Über den Pfeil kann zurück zur Hauptansicht gewechselt werden.

| 04.08.2020 21:59 |
|------------------|
| Stummschalten    |
| Rückstellen      |
| Meldungen >      |
| Einstellungen >  |

Stummschalten:

Hier kann der Alarmton der bei einem Fehler zu hören ist, auf "Stumm" geschaltet werden.

Rückstellen:

Schaltet die SMZweb II für 3 Sekunden in den Ruhezustand. Danach werden aktive Warnzustände wieder angezeigt.

Securitas Technology GmbH SeTec Sicherheitstechnik Hauptstraße 40a D-82229 Seefeld T +49 (0) 8152 - 9913-0 F +49 (0) 8152 - 9913-20 info@setec-security.de www.setec-security.de

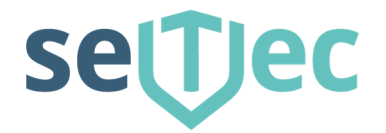

#### Meldungen:

Die aktuellen Meldungen werden hier angezeigt. Diese entsprechen auch der Anzeige auf dem Display der SMZweb II. Im Normalbetrieb werden keine Störungen angezeigt.

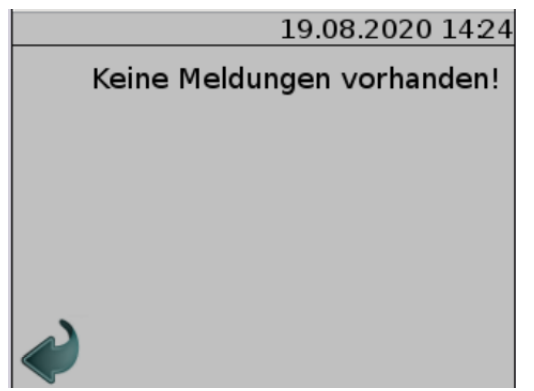

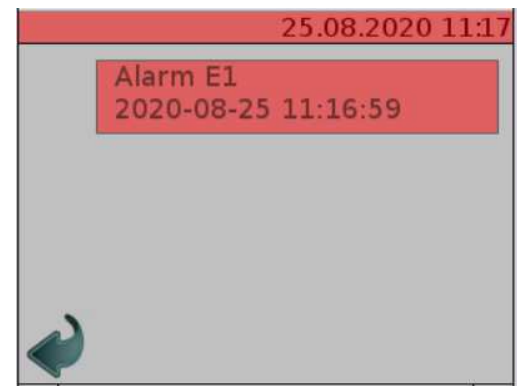

Normalbetrieb

Störung: Alarm E1

## 3.3 Einstellungen

Unter den Menüpunkt Einstellungen können erweiterte Systemeinstellungen vorgenommen werden. Um hier Einstellungen vorzunehmen ist die <u>errichter</u> - PIN erforderlich.

Diese lautet im Auslieferungszustand 8888. Eine Änderung kann vom errichter vorgenommen werden.

| SetecSmzWebController |
|-----------------------|
| 19.08.2020 1424       |
| Netzwerk >            |
| Neustart >            |
| Herunterfahren >      |
| Werkseinstellung >    |

## 3.3.1 Netzwerk

Hier kann die aktuelle Netzwerkadresse ausgelesen werden. Im Auslieferungszustand ist die SMZweb II auf DHCP eingestellt. Die SMZweb II wird standardmäßig über ein Netzwerkkabel konfiguriert. Sie kann optional mit einem WLAN-Adapter ausgerüstet werden. Nach Eingabe der IP-Adresse im Webbrowser können Sie die SMZweb II konfigurieren und programmieren.

Securitas Technology GmbH SeTec Sicherheitstechnik Hauptstraße 40a D-82229 Seefeld

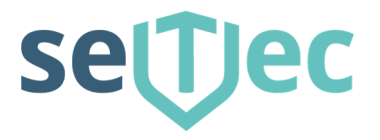

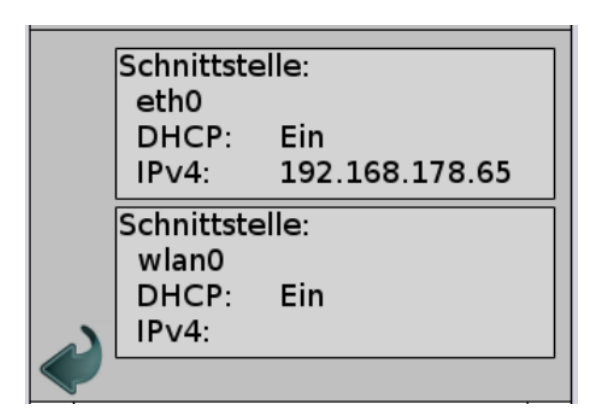

Durch Antippen auf die jeweilige Schnittstelle kann der DHCP Aus- oder Eingeschaltet werden. Nach dem Abschalten des DHCP kann nun eine feste IP-Adresse für die SMZweb II eingestellt werden. Um alle Einstellungen vornehmen zu können muss die Bildschirmanzeige nach unten gescrollt werden.

| Einstellung Schnittstelle: | Gateway:   |
|----------------------------|------------|
| eth0                       |            |
| DHCP: Aus                  |            |
| IPv4:                      |            |
|                            |            |
| Subnetz:                   | Ühernehmen |
| <ul> <li>/ 24</li> </ul>   |            |

Durch Betätigen des Schalters "Übernehmen" werden die neuen Netzwerkeinstellungen für die SMZweb II übernommen.

## 3.4 Neustart

Für den Fall, dass die SMZweb II einmal neu gestartet werden muss, sollte dies über diesen Menüpunkt durchgeführt werden. Aus Sicherheitsgründen wird hier eine PIN abgefragt.

## 3.5 Herunterfahren

Für den Fall, dass die SMZweb II einmal abgeschaltet werden muss, sollte dies über diesen Menüpunkt durchgeführt werden. Aus Sicherheitsgründen wird hier eine PIN abgefragt.

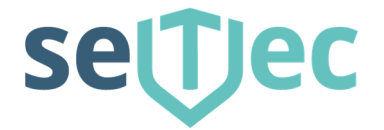

## 3.6 Werkseinstellung

Für den Fall, dass die SMZweb II einmal auf Werkseinstellungen zurückgesetzt werden muss, kann dies auch über den Menüpunkt durchgeführt werden. Aus Sicherheitsgründen wird hier eine PIN abgefragt.

## 4.0 Node-Red-Editor

Bitte betätigen Sie dazu den "Schalter"

Jetzt den Node-Red Editor öffnen

Unter dem Menüpunkt: Status > Schaltungslogistik

| SMZweb                                                                                                    | settec_                                                                                                    |
|----------------------------------------------------------------------------------------------------|----------------------------------------------------------------------------------------------------|
| Server: setec_smz_w                                                                                                | Angemeldet als: errichter (Errichter)                                                                                                    |
| Status<br>Meldungen<br>Verlauf<br>Nutzereingänge<br>Schaltungslogik<br>Einstellungen<br>System<br>Info<br>Abmelden | Status Schaltungslogik<br>Die Schaltungslogik bildet die Verknüpfungen zwischen sämtlichen Ein- und Ausgängen Ihrer<br>SMZweb II ab. Dazu gehören auch die Erzeugung von Störungsmeldungen, Emails etc. Die<br>Vernüpfung erfolgt durch Node-Red.<br>Sie können den Zustand der Schaltungslogik im Node-Red Editor überwachen. Als Nutzer<br>han Sie keine Berechtigung, Anderungen daran vorzunehmen.<br>Solften Sie die Seite das erste Mal auffurfen, werden Sie vor einusicheren Seite gewarnt.<br>Der Dienst läuft über eine gesicherte Datenverbindung (https://), jedoch mit einem nicht<br>öffentlichen Zertifikat. Solche privaten Zertifikate werden von Ihrem Browser grundsätzlich als<br>unsicher betrachtet, auch wenn sie wie in diesem Fall von der eigenen Störmeldezentrale<br>stammen. Bestätigen Sie daher die Anfrage Ihres Browsers, dass Sie sicher sind was Sie tun,<br>und dass es sich um einen vetrauenswürdige Seite handelt.<br>Jetzt den Node-Red Editor öffnen! |

Je nach ihren vorgegebenen Sicherheitseinstellungen unter Sicherheit wird vor einer unsicheren Seite gewarnt. Bestätigen Sie daher die Anfrage Ihres Browsers, dass Sie sicher sind, was Sie tun und dass es sich um eine vertrauenswürdige Seite handelt.

Danach startet der Node-Red-Editor in einem neuen Fenster. Jetzt kann mit der Programmierung der SMZweb II begonnen werden.

Securitas Technology GmbH SeTec Sicherheitstechnik Hauptstraße 40a D-82229 Seefeld

T +49 (0) 8152 - 9913-0 F +49 (0) 8152 - 9913-20 info@setec-security.de www.setec-security.de

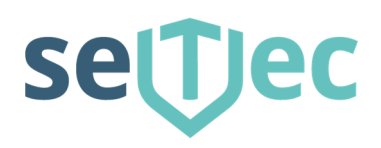

| settec SMZweb Node                                        | e-RED                                                                                                    |   |                                             | - Änderunge                                                                                                    | en speichern                                                                                                    |                   |
|-----------------------------------------------------------|----------------------------------------------------------------------------------------------------|---|---------------------------------------------|----------------------------------------------------------------------------------------------------|----------------------------------------------------------------------------------------------------|-------------------|
| Q filter nodes                                            | Werkseinstellung                                                                                                    | + | in                                          | fo                                                                                                    | debug                                                                                                    |                   |
| ✓ SMZweb                                                  |                                                                                                    |   | Beta                                        | ätigt ein Relais einer<br>eiterungsplatine                                                                                             | Ausgangs                                                                                                    | Ĩ                 |
| Modul Eing.                                               | Modul Eingang 8 Alarm E8 ))<br>347 Alarm E8 ))<br>Modul Eingang 7 Alarm E7 ))<br>347 Calarm E7 ))<br>347 Calarm E7 ))<br>347 Calarm E7 ))                                                                                                    |   | Erhá<br>Wer<br>"Akt<br>eine<br>Zusi<br>Rela | ält das Modul als Eir<br>t größer 0, so nimm<br>iv" ein und schließt<br>em Eingangswert gle<br>tand "Inaktiv" ein un<br>aiskontakt.    | gangssignal einen<br>i es den Zustand<br>den Relaiskontakt. E<br>ich 0 nimmt es den<br>d öffnet den                          | Bei               |
| Eingang (Nutzerwarnung )                                  | Modul Eingang 6 Airment 6 Inakin                                                                                                    |   | Übe<br>Rela<br>möc<br>sich                  | r das Feld "Nummer<br>ais (1-32) auswähler<br>hten. Die Nummerie<br>aus der Position de                                                | " können die das<br>I, das Sie betätigen<br>Irung der Relais erg<br>Ir Erweiterungsplatir                                    | i<br>gibt<br>inen |
| SMZ Storung       f       Grenzwert       f       Bereich | Modul Eingang 5<br>348<br>Modul Eingang 4<br>Modul Eingang 4<br>Modul |   | bein                                        | n Einbau in Ihre SM2<br>Ergänzungsplatine 2<br>Ergänzungsplatine 2<br>Ergänzungsplatine 3<br>Ergänzungsplatine 4                       | Zweb.<br>I - Relais 1-8<br>2 - Relais 9-16<br>3 - Relais 17-24<br>4 - Relais 25-32                                           |                   |
| of Logik UND o<br>f Logik ODER o<br>f Logik NICHT o       | Modul Eingang 3<br>347 Alarm E3 )<br>Modul Eingang 2<br>5 Meldung Drahtbruch<br>Alarm E3 )<br>Alarm E3 )<br>Modul Eingang 2<br>5 Meldung Drahtbruch<br>Inaktiv<br>Inaktiv<br>Inaktiv                                                                                                    |   | Ein<br>nur<br>Verv<br>meh<br>der<br>Aus     | Modul Ausgang da<br>genau einmal verw<br>wenden Sie ihn bei g<br>Irfach, erhält das bei<br>Erweiterungsplatine<br>sagen. Es klackert g | rf je Relaisnumme<br>rendet werden!<br>leicher Relaisnumn<br>treffende Relais auf<br>widersprüchliche<br>oder wird gar nicht | ar<br>mer<br>f    |
| Anderung     Anderung     ElipFlop     S     Verzögerung  | Modul Eingang 1 Alarm E1 i)<br>348 Inaktiv                                                                                                    |   | reag<br>Das<br>Eing<br>Verv                 | gieren.<br>Modul Ausgang di<br>gangssignal besitz<br>wenden Sie das Felo<br>die Relaiskontaktpos                                       | arf nur genau ein<br>en!<br>I "Rückstell-Positior<br>sition einzustellen, c                                                  | n",<br>die        |
| SIP Anruf                                                 | а                                                                                                    | , | • bei /                                     | Auslösen der Funktio                                                                                                    | on "Rückstellen" für                                                                                                    | ca.               |

Mit dem Node-Red Editor werden alle Ein-, Ausgänge sowie Anzeigen und Alarme der SMZweb II programmiert. Dies erfolgt grafisch mittels unterschiedlicher Funktionsbausteine nach einem Baukastenprinzip. Diese befinden sich in der linken Spalte. Die unterschiedlichen Bausteine werden durch das Verschieben aus der linken Spalte per drag-and-drop ins mittlere Fenster gezogen. Durch Verbindungen untereinander werden so unterschiedliche Programmierungen der Eingänge mit Ausgängen verstellt. Die Schaltungslogik bildet die Verknüpfungen zwischen sämtlichen Ein- und Ausgängen Ihrer SMZweb II ab. Dazu gehören auch die Erzeugung von Störungsmeldungen, Emails etc. Sie können den Zustand der Schaltungslogik im Node-Red Editor überwachen.

#### 4.1 Eingänge

## 4.1.1 Moduleingang

Empfängt analoge Messwerte eines Modul Eingangs. Ihre SMZweb II stellt auf der Hauptplatine 8 analoge Messeingänge zur Verfügung. Diese können durch bis zu 3 Stück 8-fach Gruppenkarten modulweise auf bis zu 32 Messeingänge erweitert werden. Das Funktionsmodul "Modul Eingang" ermöglicht den Empfang und die Weiterverarbeitung der einzelnen Messeingänge. Verknüpfen Sie Ihre Modul Eingänge mit weiteren Auswertungs-modulen, die aus dem analogen Messwert eine logische Aussage machen (z.B. Module Grenzwert, Bereich etc.).

Moduleingang 1 mit Statusanzeige – 348 > Abschlußwiderstand

Securitas Technology GmbH SeTec Sicherheitstechnik Hauptstraße 40a D-82229 Seefeld T +49 (0) 8152 - 9913-0 F +49 (0) 8152 - 9913-20 info@setec-security.de www.setec-security.de

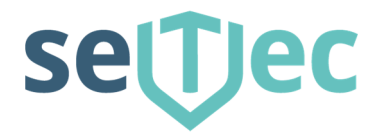

#### Öffnen der Einstellungen mit Doppel-Klick

| Edit Modul Eing. node |     |       |        |
|-----------------------|-----|-------|--------|
| I Messeingang         | 1 ~ |       |        |
| Name                  |     |       |        |
| Name                  |     |       |        |
|                       |     | ,<br> |        |
|                       |     | Ok    | Cancel |

Verwenden Sie das Feld "Name", um dem Modul auf der Übersicht eine bezeichnende, individuelle Aussage zu geben. Die Nummerierung der Messeingänge ergibt sich aus der Position beim Einbau in Ihre SMZweb II.

## 4.1.2 Nutzereingang

Nutzereingänge sind virtuelle Schalter, die Sie über die Status Seite der Web Oberfläche schalten können.

| )) | Nutzer-Eingang 1 | þ |
|----|------------------|---|
|    | icht an: Inaktiv |   |

Nutzereingang 1 mit Statusanzeige.

| Edit Nutzer-Ein | ang node  |
|-----------------|-----------|
| I Nummer        |           |
| Name            | Name      |
|                 | Ok Cancel |

Verwenden Sie das Feld "Name", um dem Modul auf der Übersicht eine bezeichnende, individuelle Aussage zu geben. Jeder Nutzereingang muss eine eigene Nummer besitzen.

## 4.2 Ausgänge

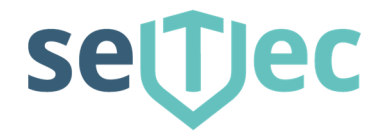

## 4.2.1 Hauptausgang

Der Hauptausgang betätigt ein Relais 1-3 der Hauptplatine

| -{ | Hauptausgang 1 |  |
|----|----------------|--|
| 1  | Inaktiv        |  |

Hauptausgang mit Statusanzeige - Inaktiv

| Edit Hauptausgang node | 1     |   |          |
|------------------------|-------|---|----------|
| I Nummer               | 1 ~   |   |          |
| Taktfrequenz           | Aus 🗸 |   |          |
| Rückstell-Position     | Offen | ~ |          |
| Name                   |       |   |          |
| Name                   |       |   |          |
|                        |       |   |          |
|                        |       | C | k Cancel |

Über das Feld "Nummer" können sie das Hauptrelais (1-3) der Hauptplatine auswählen, das sie betätigen möchten.

Verwenden Sie das Feld "Taktfrequenz", um ein getaktetes Ausgangssignal zu erzeugen, z.B. für eine blinkende Warnleuchte.

Verwenden Sie das Feld "Rückstell-Position", um die Relaiskontaktposition einzustellen, die bei Auslösen der Funktion "Rückstellen" für ca. 3 Sek. eingenommen wird, um das System in Ruhe zu versetzen.

Verwenden Sie das Feld "Name", um dem Modul eine bezeichnende, individuelle Aussage zu geben. Jedes verwendete Modul muss eine eigene Nummer besitzen.

## 4.2.2 Modulausgang

Der Modulausgang betätigt ein Relais 1-32 der optional nachrüstbaren Zusatzausgänge.

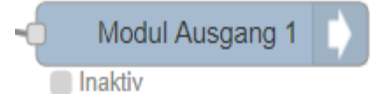

Modulausgang mit Statusanzeige - Inaktiv

Securitas Technology GmbH SeTec Sicherheitstechnik Hauptstraße 40a D-82229 Seefeld T +49 (0) 8152 - 9913-0 F +49 (0) 8152 - 9913-20 info@setec-security.de www.setec-security.de

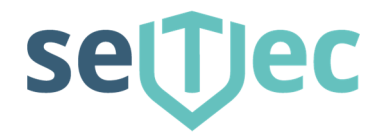

| Edit Modul Ausg. node |       |   |    |        |
|-----------------------|-------|---|----|--------|
| I∎ Nummer             | 1 ~   |   |    |        |
| Taktfrequenz          | Aus 🗸 |   |    |        |
| Rückstell-Position    | Offen | ~ |    |        |
| Name                  |       |   |    |        |
| Name                  |       |   |    |        |
|                       |       |   |    |        |
|                       |       |   | Ok | Cancel |

Über das Feld "Nummer" können sie das Modulrelais (1-32) der Modulplatinen auswählen, das sie betätigen möchten.

Verwenden Sie das Feld "Taktfrequenz", um ein getaktetes Ausgangssignal zu erzeugen, z.B. für eine blinkende Warnleuchte.

Verwenden Sie das Feld "Rückstell-Position", um die Relaiskontaktposition einzustellen, die bei Auslösen der Funktion "Rückstellen" für ca. 3 Sek. eingenommen wird, um das System in Ruhe zu versetzen.

Verwenden Sie das Feld "Name", um dem Modul eine bezeichnende, individuelle Aussage zu geben. Jedes verwendete Modul muss eine eigene Nummer besitzen.

## 4.2.3 Nutzerwarnung

Löst eine nutzerdefinierte, interne Warnung / Meldung aus. Nutzerdefinierte Warnungen werden auf dem Display Ihrer SMZweb II oder auf der Statusseite der Web Oberfläche angezeigt. Über sie kann auch der Einsatz des Summers auf der Hauptplatine gesteuert werden. Nutzerwarnungen werden aufgezeichnet und können im Verlaufsprotokoll auf der Statusseite der Web Oberfläche eingesehen werden.

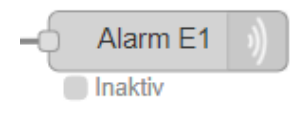

Nutzerwarnung mit Statusanzeige - Inaktiv

Securitas Technology GmbH SeTec Sicherheitstechnik Hauptstraße 40a D-82229 Seefeld

T +49 (0) 8152 - 9913-0 F +49 (0) 8152 - 9913-20 info@setec-security.de www.setec-security.de

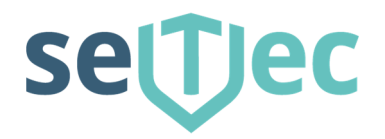

| Edit Nutzerwarnung nod | e         |  |
|------------------------|-----------|--|
| 🔳 Warnungsnummer       | 1 ~       |  |
| 🔳 Farbe                | Rot 🗸     |  |
| I Alarmklang           | 1 🗸       |  |
| Anzeigetext            |           |  |
| Alarm E1               |           |  |
| Name                   |           |  |
| Alarm E1               |           |  |
|                        |           |  |
|                        | Ok Cancel |  |

Verwenden Sie das Feld "Name", um dem Modul eine bezeichnende, individuelle Aussage zu geben. Jedes verwendete Modul muss eine eigene Nummer besitzen.

## 4.3 Module

## 4.3.1 SMZ Störung

Wird aktiviert, wenn eine Störung der SMZweb II auftritt. Sie können damit auf interne Störungszustände der SMZweb II reagieren, z.B. in dem Sie eine E-Mail versenden usw. Der Wert der Nachricht beinhaltet den Typ der Störung.

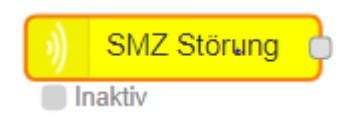

SMZ Störungsmodul mit Statusanzeige - Inaktiv

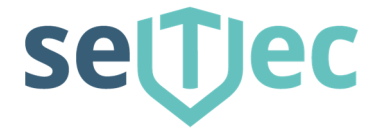

## 4.3.2 Grenzwert

Wird aktiviert bei Über- oder Unterschreiten eines Grenzwertes. Üblicherweise bewertet der Grenzwert den Ausgangswert eines Modul Eingangs. Der Ausgangswert liegt als analoger Messwert im Bereich von 0 bis ca. 685 vor, wobei 0 "kein Widerstand" (Kurzschluss) und 685 "unendlicher Widerstand" (Drahtbruch) bedeutet

| - f Meldung D<br>Inaktiv<br>Edit Grenzwert no | rahtbruch p-       |           |
|-----------------------------------------------|--------------------|-----------|
| I Vorauswahl                                  | Meldung Drahtbruch | ~         |
| Schwellwert                                   | 660                |           |
| I≣Aktiv wenn                                  | Oberhalb 🗸         |           |
| Name                                          | Name               |           |
|                                               |                    | Ok Cancel |

Grenzwertmodul mit Statusanzeige – Inaktiv

Stellen Sie bei "Schwellwert" den Wert ein, bei dessen Überschreiten der Zustand "Aktiv" eingenommen werden soll. Möchten Sie die Aussage umdrehen, d.h. der Zustand soll bei Unterschreiten "Aktiv" sein, wählen Sie im Auswahlfeld "Aktiv wenn" die Einstellung "Unterhalb". Verwenden Sie das Feld "Name", um dem Modul eine bezeichnende, individuelle Aussage zu geben.

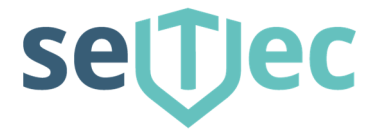

## 4.3.3 Bereich

Wird aktiviert, wenn ein Messwert innerhalb oder außerhalb eines Bereiches liegt. Üblicherweise bewertet der Bereich den Ausgangswert eines Modul Eingangs. Der Ausgangswert liegt als analoger Messwert im Bereich

von 0 bis ca. 685 vor, wobei 0 "kein Widerstand" (Kurzschluss) und 685 "unendlicher Widerstand" (Drahtbruch) bedeutet.

| - Meldung Drahtbruch/Kurzschluss          |  |
|-------------------------------------------|--|
| Inaktiv                                   |  |
| Bereichsmodul mit Statusanzeige - Inaktiv |  |

| Edit Bereich node |                                |
|-------------------|--------------------------------|
| i≣ Vorauswahl     | Meldung Drahtbruch/Kurzschluss |
| Schwellwert 1     | 20                             |
| Schwellwert 2     | 660                            |
| I Aktiv wenn      | Außerhalb 🗸                    |
| Name              | Name                           |
|                   | Ok Cancel                      |

Als Ausgangswert für die Einstellung der Schwellwerte können Sie den angezeigten Ruhewert des Modul Eingangs verwenden. Möchten Sie die Aussage umdrehen, d.h. soll der Zustand außerhalb des Bereiches "Aktiv" sein, wählen Sie im Auswahlfeld "Aktiv wenn" die Einstellung "Außerhalb". Verwenden Sie das Feld "Name", um dem Modul eine bezeichnende, individuelle Aussage zu geben.

Meldung Drahtbruch/Kurzschluss

nimmt den Zustand aktiv ein, falls ein Drahtbruch oder Kurzschluss vorliegt

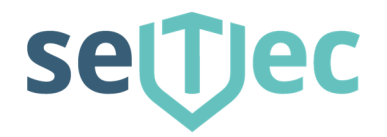

| Abschluss 6k8 Ruhe      | nimmt den Zustand aktiv ein, falls der Messwert    |
|-------------------------|----------------------------------------------------|
|                         | außerhalb des Ruhemesswertes bei                   |
|                         | Abschlusswiderstand 6k8 liegt                      |
| Abschluss 12k Ruhe      | nimmt den Zustand aktiv ein, falls der Messwert    |
|                         | außerhalb des Ruhemesswertes bei                   |
|                         | Abschlusswiderstand 12k liegt                      |
| Meldung 6k8 parallel 1k | nimmt den Zustand aktiv ein, falls der Messwert im |
|                         | Bereich des Widerstandes 6k8 parallel zu 12k liegt |

## 4.3.4 Logik UND

Der logische UND (engl. AND) Operator verknüpft mehrere eingehende Nachrichten mit einer UND Regel. Der UND Operator kann mit mehreren Eingangssignalen verknüpft werden.

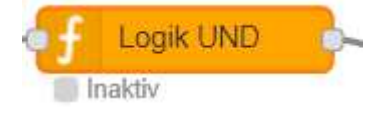

Logikmodul UND mit Statusanzeige – Inaktiv

## 4.3.5 Logik ODER

Der logische ODER (engl. OR) Operator verknüpft mehrere eingehende Nachrichten mit einer ODER Regel.

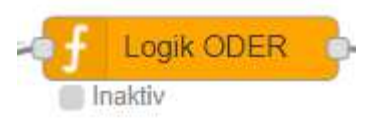

Logikmodul ODER mit Statusanzeige - Inaktiv

## 4.3.6 Logik NICHT

Der logische NICHT (engl. NOT) Operator kehrt die Aussage einer eingehenden Nachricht um.

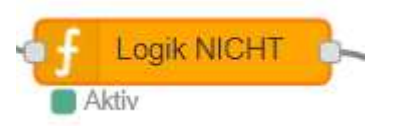

Logikmodul NICHT mit Statusanzeige - Aktiv

Securitas Technology GmbH SeTec Sicherheitstechnik Hauptstraße 40a D-82229 Seefeld

T +49 (0) 8152 - 9913-0 F +49 (0) 8152 - 9913-20 info@setec-security.de www.setec-security.de

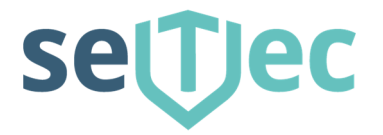

## 4.3.7 Änderung

Leitet eine Nachricht nur bei Änderung weiter. Die Module der SMZweb II leiten alle Nachrichten in einem zyklischen Protokoll weiter, d.h. dass die Nachrichten fortwährend gesendet werden, auch wenn sich keine Änderung ergibt. Diese Art des Protokolls erhöht die Zuverlässigkeit und Sicherheit Ihrer SMZweb II. Für die Verwendung des Moduls "E-Mail" sowie anderer Module von Node-Red, die nicht aus der SMZweb II Reihe stammen, ist diese Art der Kommunikation jedoch ungeeignet. Das Modul "Änderung" bietet Ihnen die Möglichkeit, einen Übergang vom zyklischen auf ein azyklisches Protokoll zu schaffen. Das Modul Änderung bewertet fortlaufend das Eingangssignal und sendet nur dann eine Nachricht weiter, wenn eine Änderung im Wert festgestellt wird.

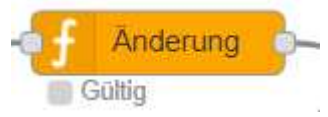

Logikmodul Änderung mit Statusanzeige - Gültig

## 4.3.8 E-MAIL

Versendet eine E-Mail aufgrund eines Ereignisses. Hierbei wird das E-Mail Konto verwendet, dass Sie in Ihrer SMZweb II eingestellt haben. Zum Versenden der E-Mail ist eine bestehende Internetverbindung erforderlich.

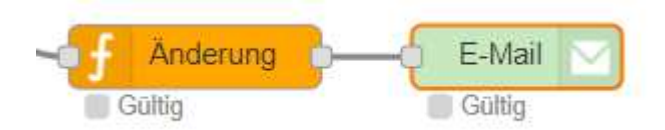

#### Achtung:

#### Das Modul E-Mail darf nicht mit den sonstigen Modulen der SMZweb II verknüpft werden, da es sich hierbei um zyklisch gesendete Daten handelt.

Werten Sie also ein beliebiges Eingangssignal über Logikelemente nach Ihrem Bedarf aus und leiten Sie das Ergebnis nur über ein Modul "Änderung" an das Modul "E-Mail" weiter.

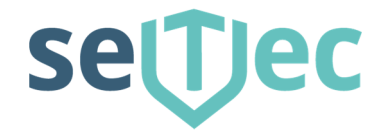

| Edit E-Mail node |               |    |        |
|------------------|---------------|----|--------|
|                  |               |    |        |
| Betreff          | Störung       |    |        |
| Empfänger        | xxx@xx.de     |    |        |
| Inhalt           | Drahtbruch E1 |    |        |
|                  |               |    |        |
|                  |               |    |        |
|                  |               |    |        |
|                  |               |    |        |
|                  |               |    | 1      |
| Name             | Name          |    |        |
|                  |               |    |        |
|                  |               | Ok | Cancel |

Tragen Sie in den Feldern Betreff und Inhalt die Daten ein, die Sie in der E-Mail versenden möchten. Tragen Sie im Feld Empfänger einen oder mehrere Empfänger E-Mail Adressen ein. Bei mehreren Adressen trennen Sie diese bitte durch ein Leerzeichen. Tragen Sie im Feld Inhalt den Textinhalt der zu versendenden Email ein. Verwenden Sie das Feld "Name", um dem Modul auf der Übersicht eine bezeichnende, individuelle Aussage zu geben.

## 4.3.9 FlipFlop

Simuliert eine FlipFlop Funktion.

Das Modul FlipFlop erhält als Eingangssignal einen logischen Wert 1 (aktiv) und hält diesen am Ausgang so lange stabil, bis die Rückstellfunktion verwendet wird. Alarmzustände o.ä. können hierüber stabil gehalten werden, bis ein Techniker die Ursache behebt und die Rückstellfunktion auslöst.

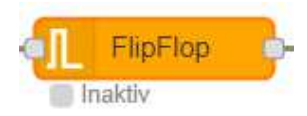

Logikmodul FlipFlop mit der Statusanzeige – Inaktiv

Securitas Technology GmbH SeTec Sicherheitstechnik Hauptstraße 40a D-82229 Seefeld

T +49 (0) 8152 - 9913-0 F +49 (0) 8152 - 9913-20 info@setec-security.de www.setec-security.de

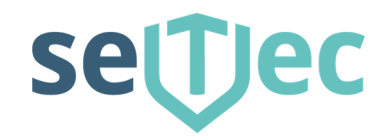

| Edit FlipFlop node  |           |
|---------------------|-----------|
| Auslösedauer [sek.] | 2         |
|                     | Ok Cancel |

Über das Eingabefeld "Auslösedauer" können Sie festlegen, wie lange das Eingangssignal aktiv sein muss, bevor das FlipFlop auslöst. Sie können so bei unsicheren Signalen die Auslösezuverlässigkeit erhöhen.

## 4.3.10 Verzögerung Verzögerung Inaktiv Logikmodul Verzögerung mit der Statusanzeige – Inaktiv Edit Verzögerung node Verzögerung [sek.] 5 Ok Cancel

Über das Eingabefeld "Verzögerung [Sek.]" können Sie festlegen, wie lange das Eingangssignal aktiv sein muss, bevor die Funktion auslöst. Sie können so bei unsicheren Signalen die Auslösezuverlässigkeit erhöhen.

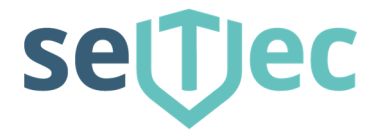

## 4.3.11 SIP Anruf

Führt einen SIP Telefonanruf aufgrund eines Ereignisses aus. Hierbei werden die SIP-Einstellungen verwendet, dass Sie in Ihrer SMZweb II eingestellt haben. Zum Durchführen des Telefonanrufes ist eine bestehende Internetverbindung mit SIP-Anbindung erforderlich.

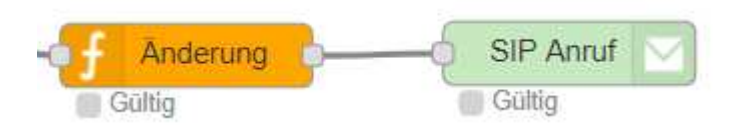

#### Achtung:

#### Das Modul SIP darf nicht mit den sonstigen Modulen der SMZweb II verknüpft werden, da es sich hierbei um zyklisch gesendete Daten handelt.

Werten Sie also ein beliebiges Eingangssignal über Logikelemente nach Ihrem Bedarf aus und leiten Sie das Ergebnis nur über ein Modul "Änderung" an das Modul "SIP" weiter.

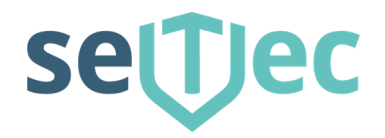

Edit SIP Anruf node

| Rufnummern | 081529913xxx  |
|------------|---------------|
| Nachricht  | Drahtbruch E1 |
|            |               |
|            |               |
|            |               |
|            |               |
|            | //            |
| Name       | Name          |
|            |               |
|            | Ok Cancel     |

Tragen Sie im Feld Rufnummern eine oder mehrere Rufnummern ein. Bei mehreren Rufnummern trennen Sie diese bitte durch ein Semikolon. Bei mehreren Rufnummern werden die Anrufe nacheinander ausgeführt.

Tragen Sie in dem Feld Nachricht die Meldung ein, die in dem Anruf gesprochen werden soll. Verwenden Sie eine Lautschrift oder die Sprachübersetzungstabelle in den Systemeinstellungen, falls die Aussprache undeutlich erscheint.

Verwenden Sie das Feld "Name", um dem Modul auf der Übersicht eine bezeichnende, individuelle Aussage zu geben.

## 4.4 Auslieferungszustand

Die SMZweb II wird mit einer Werksseitigen Testprogrammierung ausgeliefert. Diese muss vor einer neuen Programmierung gelöscht werden.

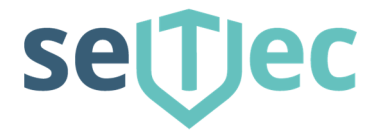

## 4.5 Weitere Infos

Im Node-Red Editor gibt es sehr viele weitere Module die standardmäßig vorhanden sind. Diese können auch für Verknüpfungen und Programmierungen der SMZweb II verwendet werden. Die Beschreibung und Dokumentation dazu finden Sie unter <u>http://www.nodered.org</u>